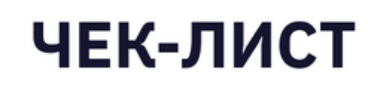

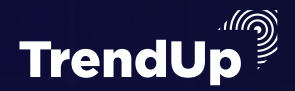

# АНАЛИЗ И ПОКУПКА МОНЕТЫ

### + КАК КУПИТЬ БИТКОИН

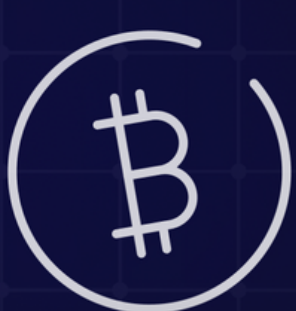

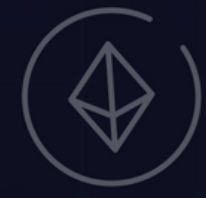

Авторы материала:

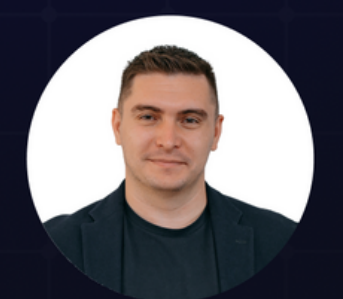

Артём Сребный

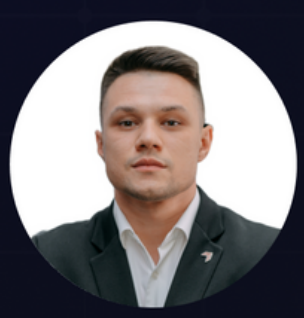

Михаил Юрин

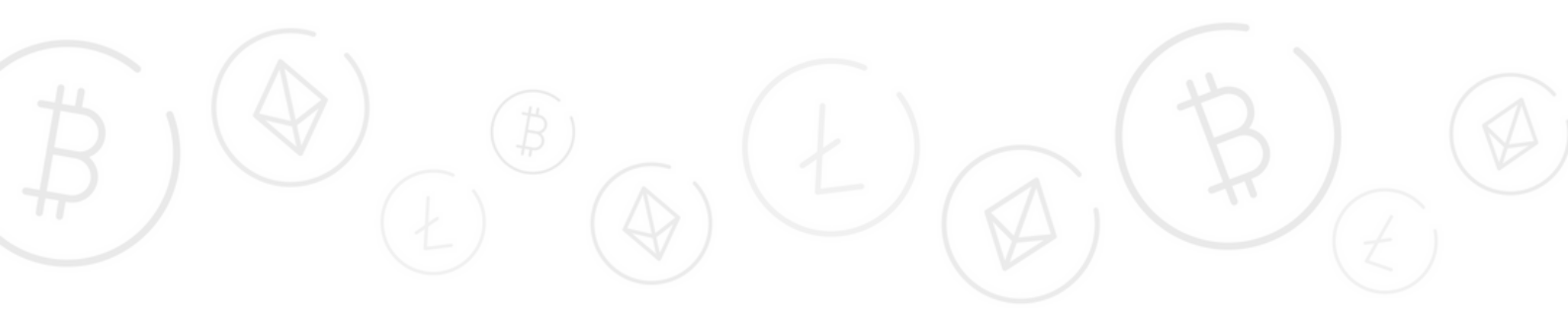

### ВАЖНО!

## Анализ и покупку мы будем проводить на бирже BYBIT.

Чтобы получить:

# - 0% комиссию на споте - до 30\$ приветственные подарки - до 4000\$ за депозит и торговый объём

<u>Обязательно регистрироваться именно по</u> <u>ссылкам из этого чек-листа.</u>

## Спасибо!

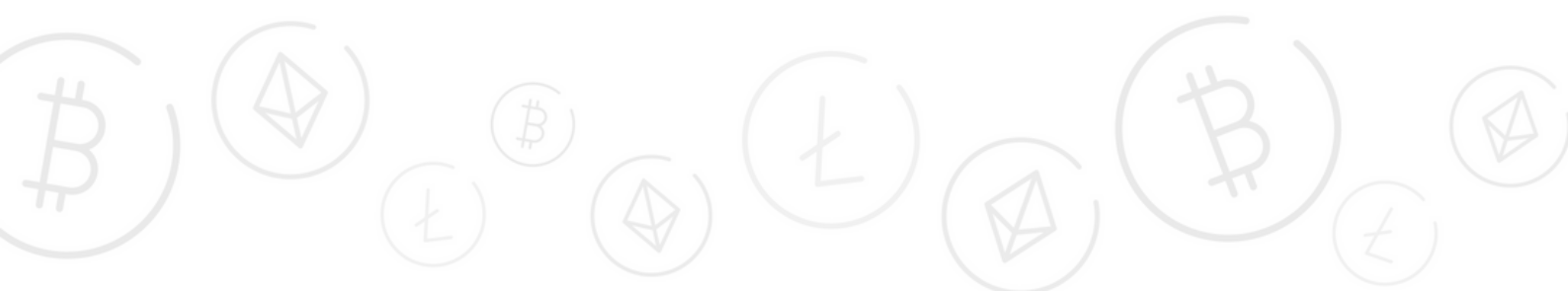

#### ПОКУПКА БИТКОИНА

#### 1.Заходим на сайт <u>BYBIT</u>.

2. В правом верхнем углу на стартовой страницы (внешний вид страницы может отличаться в зависимости от браузера) представлены два раздела: Активы и Ордера. Выбираем Активы и нажимаем Обзор активов.

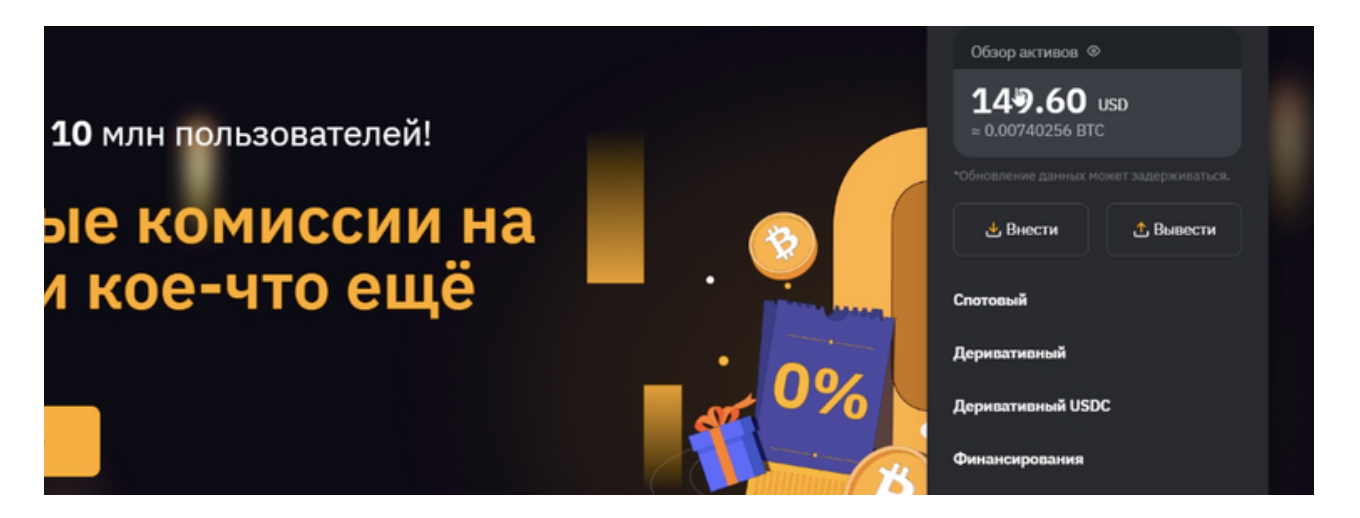

**3.**Выбираем с какого кошелька будем переводить средства и нажимаем **Перевести.** 

| Спотовый<br>0.00133521 BTC = 27.00 USD<br>Деривативный | Вн | ести Вывести |           |           |  |
|--------------------------------------------------------|----|--------------|-----------|-----------|--|
| Деривативный                                           |    |              | Перевести | Торговать |  |
| 0.00606203 BTC ~ 122.60 USD                            |    | Внести       | Перевести | Обмен     |  |
| Деривативный USDC<br>0.00000000 BTC ≈ 0.00 USD         |    |              |           | Перевести |  |

**4.**Появляется новое окно, где необходимо выбрать нужную нам Монету. Перевести **ИЗ - Финансирование, К - Спотовый,** указать сумму, на которую мы планируем совершить покупку и нажать **Подтвердить.** 

| 06   | ізор активов 💿                                 |                |                     |            |          | Внести Выве        |
|------|------------------------------------------------|----------------|---------------------|------------|----------|--------------------|
| 0.   | 00739883 BTC = 149.60                          | Перевести      |                     | ×          |          |                    |
| Акти | 18ы                                            | N3             | к                   |            |          | История недавних д |
| 8    | Спотовый<br>0.00000000 BTC = 0.00 USD          | Финансирования | Спотовый            | •          | орговать |                    |
|      |                                                | Монета         |                     |            |          |                    |
| ٦    | Деривативный<br>0.00606321 BTC ≈ 122.60 USD    | USDT           |                     |            | Обмен    |                    |
|      |                                                | Сумма          | Сумма к переводу: 2 | 7.0000USDT |          |                    |
| 3    | Деривативный USDC<br>0.00000000 BTC ≈ 0.00 USD | 27.0000        |                     | Bce        | ревести  |                    |
|      | Финансирования                                 |                | 0                   |            |          |                    |
|      | 0.00133561 BTC = 27.00 USD                     |                | 17 A                | _          | ревести  |                    |
|      | Earn                                           |                |                     |            |          |                    |

### При удачном совершение операции наверху появляется надпись **УСПЕШНО.**

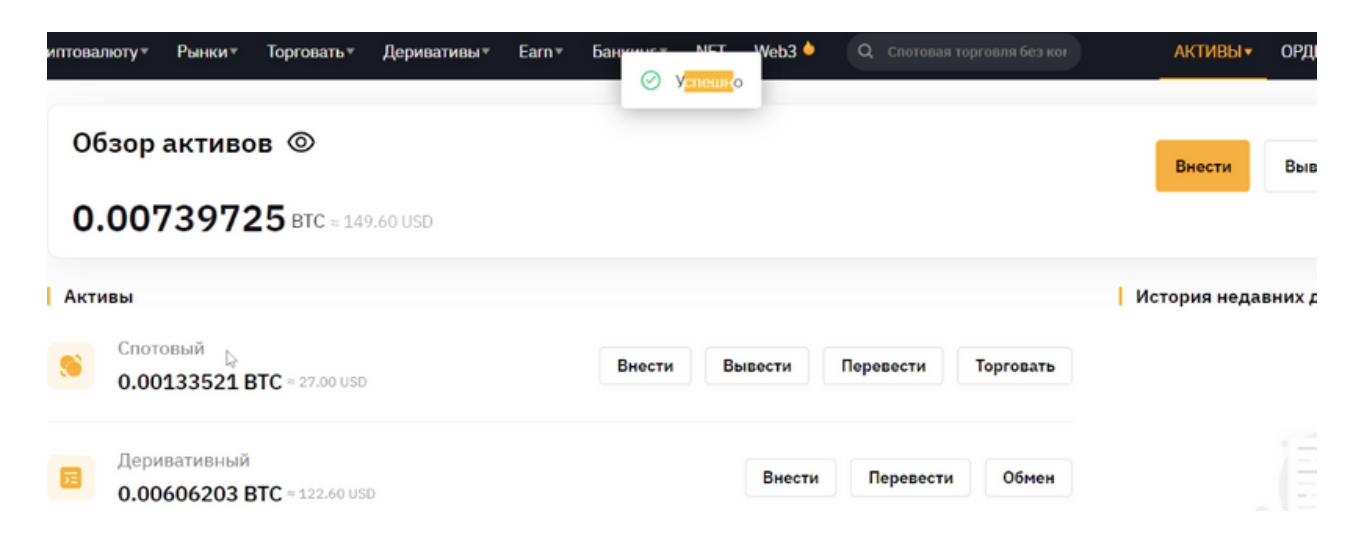

**5.**Переходим в раздел **Торговать,** выбираем **Спотовая торговля.** 

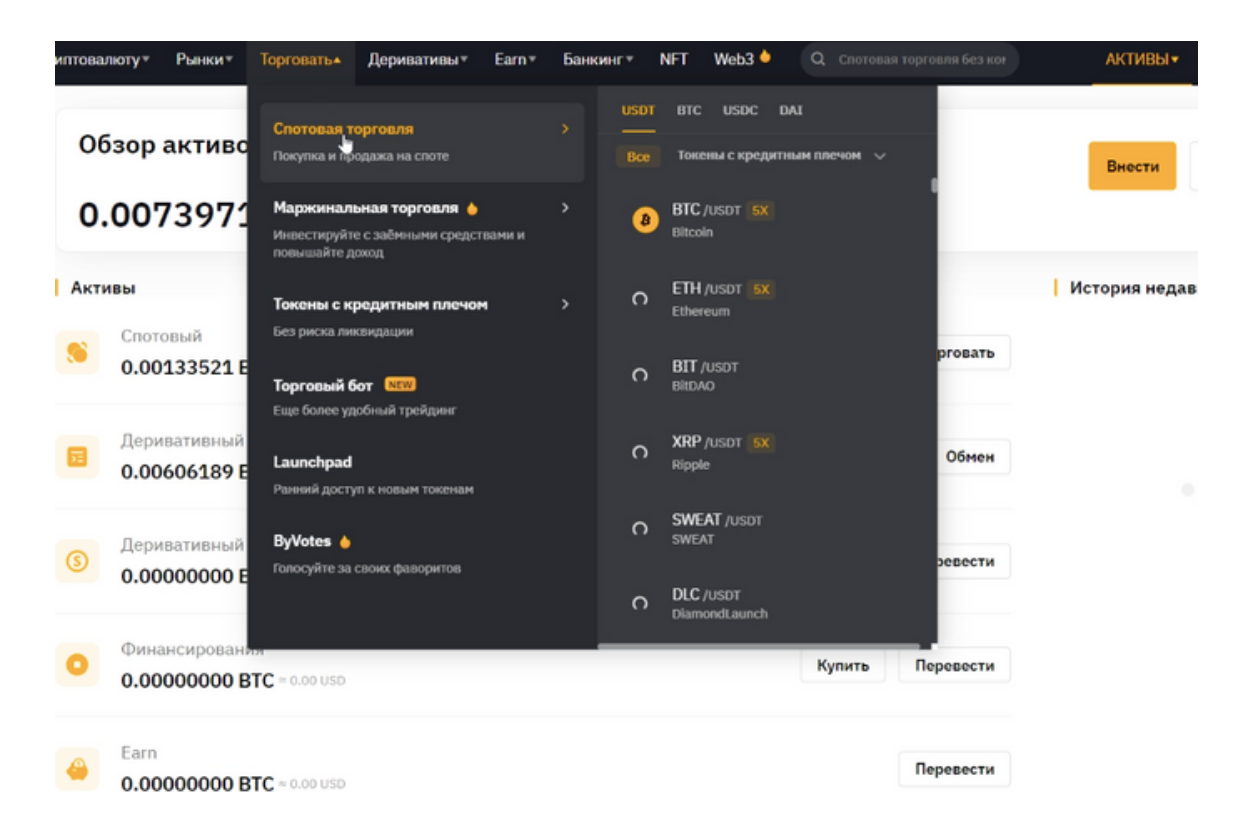

#### 6. Открываются графики, книги ордеров.

| B,     | YB <sup>I</sup> T | •••                    | Купить криптовалюту – | Рынки≖                    | Торговать•          | Деривати                 | выт Е                       | arn≖ Бан                    | КИНГ≖                   | NFT                            | Web3 🌢 |
|--------|-------------------|------------------------|-----------------------|---------------------------|---------------------|--------------------------|-----------------------------|-----------------------------|-------------------------|--------------------------------|--------|
| 1      | 8                 | BTC/USDT<br>Bitcoin 5X | НУЛЕВЫЕ КОМИССИИ      | 20,220.82<br>=20,220.82 U | Измене<br>SD +4.77% | ние, 24ч 24<br><b>20</b> | 4ч Макс<br>0 <b>,419.12</b> | 24ч Мин<br><b>19,238.66</b> | Оборо<br><b>576,9</b> 3 | т, 24ч (US<br><b>3,934.1</b> 5 | DT) 0  |
|        | Q II              | оиск                   |                       |                           |                     |                          |                             | Стандарт                    | гный T<br>              | rading Vi                      | ew Глу |
| 1      | 🗙 Изб             | ранное U               | SDT BTC USDC DAI      |                           |                     |                          |                             |                             |                         |                                | - 2    |
| ×      |                   | токены с               | кредитным плечом 🛛 🗸  |                           |                     | 20306.56                 |                             |                             |                         |                                |        |
|        | Монеты            |                        | Цена                  | ≎ Изменение               | e, 244 ÷            |                          |                             |                             |                         |                                | - 2    |
|        | ☆ 🥲               | BTC 5X                 | 20,220.82             |                           | 77%                 |                          | 5 <b> </b>                  |                             |                         |                                | 2      |
|        | ☆ 🔶               | ETH <b>5X</b>          | 1,495.09              |                           |                     |                          |                             |                             |                         |                                | - 2    |
|        | ☆ ᄜ               | віт                    | 0.4400                |                           |                     |                          |                             |                             |                         |                                | 2      |
| v      | ☆ ×               | XRP 5X                 | 0.4625                |                           |                     |                          |                             |                             |                         |                                |        |
|        | ☆ 🚳               | SWEAT                  | 0.018182              |                           | 18%                 |                          |                             |                             |                         |                                | - 2    |
|        | ☆ 🖻               | DLC                    | 0.18936               |                           | 79%                 | 1                        | t.ł                         | hu                          |                         | The state                      | 4      |
|        | 습 🔎               | OKSE                   | 0.12989               |                           | 85% 33:10           | 0 2022-10-26             | 5 04:25 <sub>j0</sub>       | 05:40                       | 06:30                   |                                |        |
|        | ☆ 🤷               | OP 5X                  | 1.0049                |                           | 19%                 |                          |                             |                             |                         | 0                              | IC %   |
| T<br>- | 쇼 🖁               | CHZ 5X                 | 0.1978                |                           | рия по<br>38%       | дписок и выкуп           | na 3a                       | имы и погаше                | ние                     |                                |        |
| л      | имитные           | е и рыночные           | ордера Ордер TP/SL    | Условный ор,              | дер                 |                          |                             |                             |                         |                                |        |

## 7. В поиске вводим название интересующей нас монеты или выбираем и списка в перечне.

| B,  | YB <mark>I</mark> T | г <b>Н</b> *           | Купить криптова | люту≖    | Рынки≖      | Торго    | овать▼             | Дерива     | тивы≖                 | Earn▼                    | Банкин                | r∗ NFT                                 | Web         | 3 🄶     |
|-----|---------------------|------------------------|-----------------|----------|-------------|----------|--------------------|------------|-----------------------|--------------------------|-----------------------|----------------------------------------|-------------|---------|
| 1   | 8                   | BTC/USDT<br>Bitcoin 5X | НУЛЕВЫЕ КОМИСС  | СИИ      | 20,221.85   | 5<br>JSD | Изменени<br>+4.78% |            | 24ч Макс<br>20,419.12 | 244 Mi<br><b>19,23</b> 8 | ин (<br><b>3.66 1</b> | Оборот, 24ч (<br>5 <b>76,924,647</b> . | USDT)<br>15 | 0<br>28 |
|     | Q                   | ЕТН                    |                 |          |             |          |                    |            |                       | Стан                     | цартныі               | i Trading                              | View        | Глу     |
| 1   | Монет               | ы÷                     |                 | Цена     | ≎ Изменени  | (e, 244≑ | 1963               |            |                       |                          |                       |                                        |             | L       |
| ĸ   | <b>☆</b> (          | ETH/USD                |                 | 1,495.07 |             |          | Į,                 | 0306.56    |                       |                          |                       |                                        |             | - 2     |
|     | <b>☆</b> (          | ЕТН/втс                |                 | 0.073946 |             | 5.89%    |                    |            |                       | <u></u>                  |                       |                                        |             | - 2     |
| ¢   | <b>습</b>            | ETH/USDC               |                 | 1,495.32 |             |          | 1                  |            |                       |                          | +++ <b>*</b> ••       | P. Contraction                         |             | - 2     |
|     | 습 (                 | ETH/DAI 5              |                 | 1,494.62 |             |          |                    |            |                       |                          |                       |                                        |             | - 2     |
|     | <b>습</b>            | ETH3L/USDT             |                 | 1.2314   |             |          |                    |            |                       |                          |                       |                                        |             | -2      |
| Ţ   | <b>☆</b> (          | ETH3S/USDT             |                 | 3.7083   |             |          |                    |            |                       |                          |                       |                                        |             | 1       |
|     | 습 🄇                 | ETHW/USDT              |                 | 6.80     | • +         |          | 1                  |            |                       |                          |                       |                                        |             | 2       |
|     | 습 🄇                 | STETH/USDT             |                 | 1,488.52 |             |          | an I               | iili       | <b></b> .             |                          |                       | ┼╍╼╂╻                                  |             | 4       |
|     |                     |                        |                 |          |             |          | 33:10              | 04:00      | 04:50                 | 05:40                    | or                    | i30                                    | 1070        | _       |
|     |                     |                        |                 |          |             |          |                    |            |                       |                          |                       |                                        | UIC         | %       |
| Тек | ущие с              | рдера и                | стория ордеров  | Истори   | я торговли  | Ист      | гория подп         | исок и вын | kyna 3                | займы и по               | гашение               |                                        |             |         |
| Л   | имитні              | ые и рыночные          | ордера Ордер    | TP/SL    | Условный ој | рдер     |                    |            |                       |                          |                       |                                        |             |         |

8.Справа представлена панель с доступным балансом, ценой ордера, стоимость ордера, количеством криптовалюты и т.д.

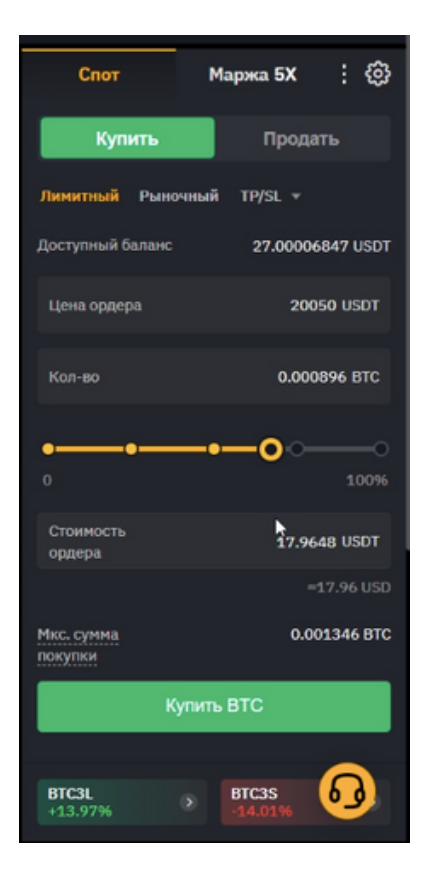

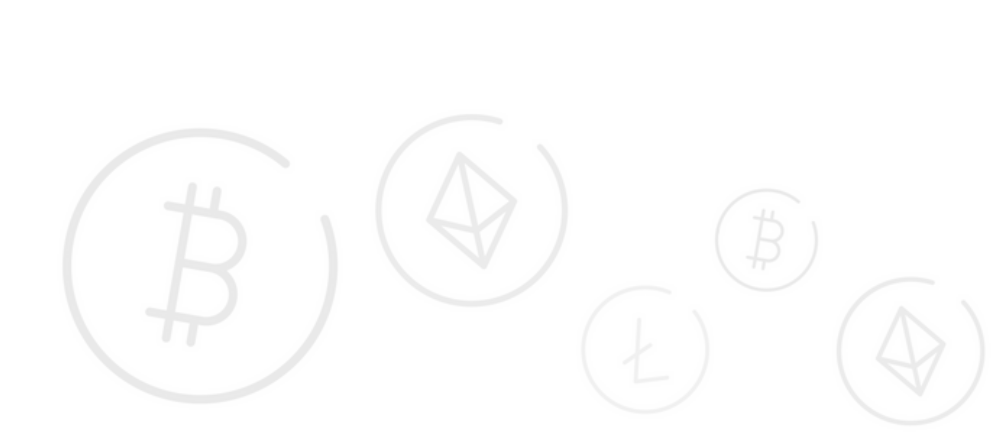

9. После того, как будут выбраны интересующие нас значения, нажимаем Купить ВТС. Открывается окно с ценой, количеством и стоимостью ордера. Нажимаем снова Купить ВТС.

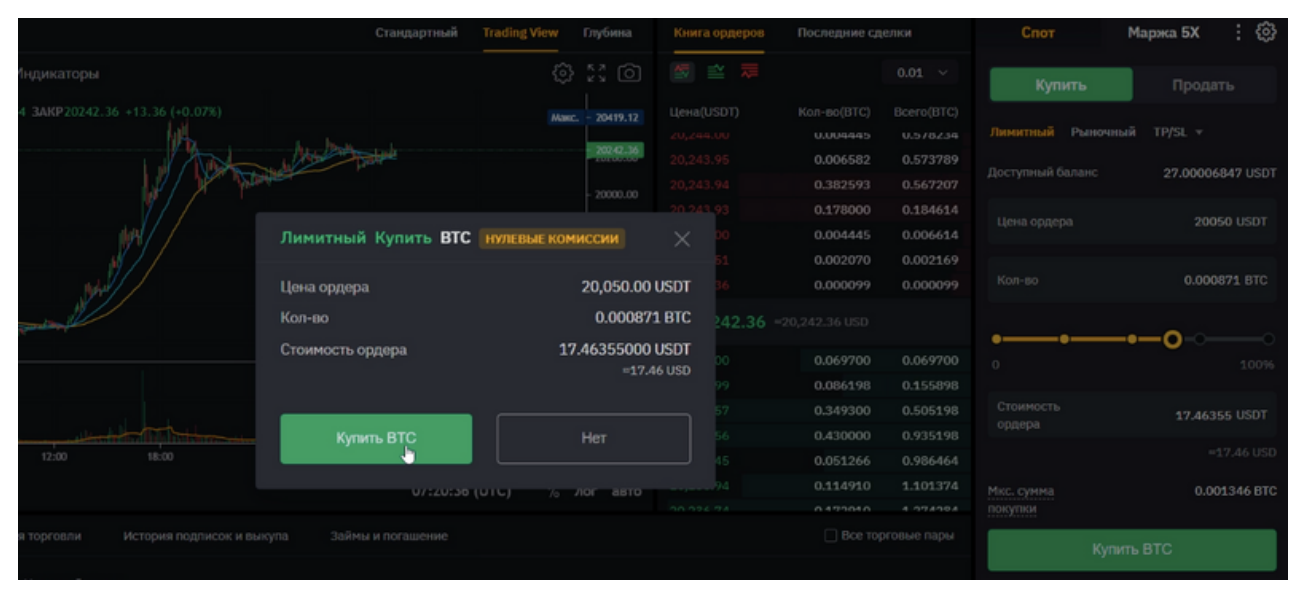

**10.** Внизу страницы представлены лимитные и рыночные ордера. Меняя значения на графике, у нас фиксируются такие показатели. как: направление, цена ордера, количество ордеров, время ордера. Наши действия можно отменить, нажав на соответствующую кнопку.

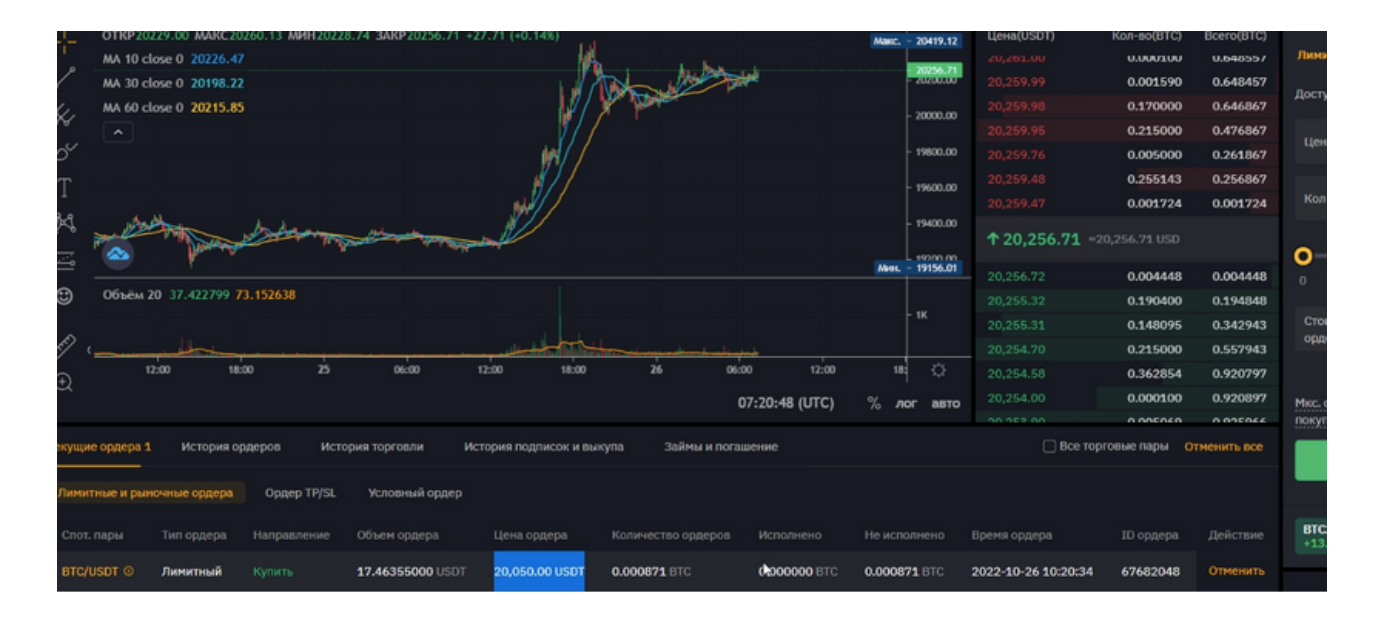

### **11.** При нажатии на **Отменить** должно появится следующее окно в нижнем левом углу.

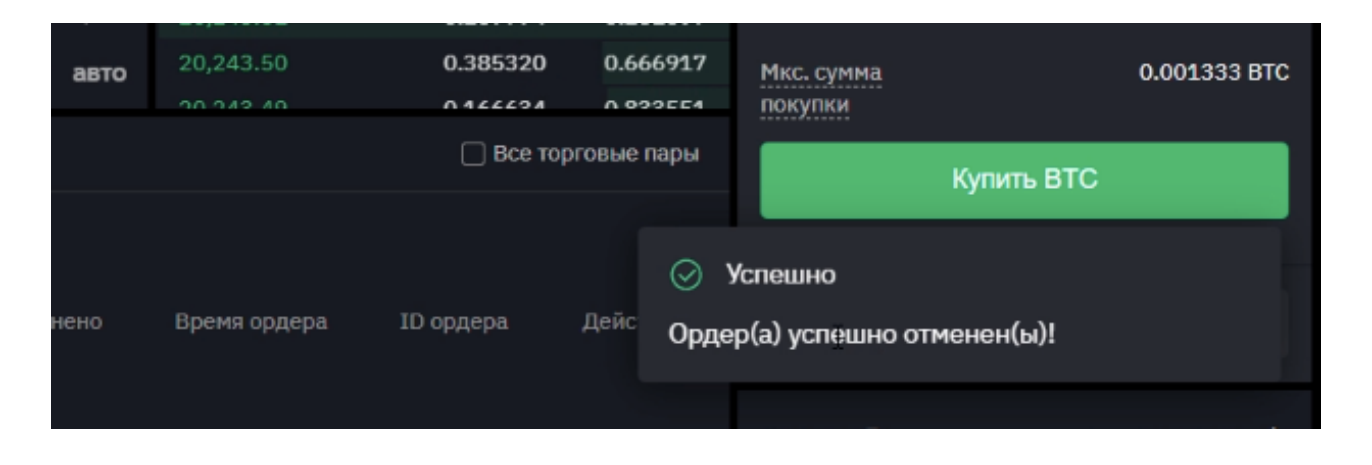

# **12.** Меняем на Споте функцию на Рыночный, выбираем интересующие нас показатели и нажимаем на Купить **BTC**, открывается окно, где повторно нажимаем на кнопку упить **BTC**

|                                                                                                    | Стандартный                | Trading View Глубина           | Книга ор,                           | церов Пос   |
|----------------------------------------------------------------------------------------------------|----------------------------|--------------------------------|-------------------------------------|-------------|
| , Индикаторы                                                                                                    |                            |                                |                                     | ₩           |
| 3.74 3AKP20245.54 +16.54 (+0.08%)                                                                                                    | i<br>Maria Maria           | Макс 20419.12<br>- 20245.54    | Цена(USD<br>20,248.50               | Г) Кол      |
| and the second second se | A Distant and a distant    | - 2000.00                      | 20,248.00<br>20,247.80<br>20,247.79 |             |
|                                                                                                    | Рыночный Купить <b>ВТС</b> | НУЛЕВЫЕ КОМИССИИ               |                                     |             |
| Huban                                                                                                    | Цена ордера                | Рыночная                       | цена <sup>54</sup>                  | ,           |
| and the second second second second second second second second second second second second second second second                                                                                                    | Кол-во                     | ≈0.000833                      | BTC 24                              | 5.54 =20,24 |
|                                                                                                    | Стоимость ордера           | <b>16.86465815</b> 0<br>≂16.84 | JSDT<br>6 USD                       | (           |
| 06:00 12:00 18:00                                                                                                    | Купить ВТС                 | Нет                            | 20                                  |             |
|                                                                                                    | 0/:21:35                   | (ОТС) 70 ЛОГ АВТО              |                                     |             |
| рия торговли История подписок и вы                                                                                                    | купа Займы и погашение     |                                |                                     |             |

### 13. При успешном совершении покупки появляется уведомление о совершении покупки в нижнем левом углу.

| L.                                                                                                    |              | 20,247.56    | 0.170000       | 0.196044   | Лимитный                    | Рыночный   | TP/SL 🔻  |           |
|----------------------------------------------------------------------------------------------------|--------------|--------------|----------------|------------|-----------------------------|------------|----------|-----------|
| Service and the service of the service of the servi | 20243.03     |              | 0.005069       | 0.026044   |                             |            |          |           |
|                                                                                                    | 20000.00     |              | 0.005432       | 0.020975   | Доступный ба                | аланс      | 10.13556 | 5697 USDT |
|                                                                                                    | - 2000.00    |              | 0.000100       | 0.015543   | Стоимость                   |            |          |           |
|                                                                                                    | - 19800.00   |              | 0.004600       | 0.015443   | ордера                      |            |          | USDT      |
|                                                                                                    | 10(00.00     |              | 0.009121       | 0.010843   |                             |            |          |           |
|                                                                                                    | - 19600.00   |              | 0.001722       | 0.001722   | 0-0                         | )          |          |           |
|                                                                                                    | - 19400.00   |              |                |            |                             |            |          | 100%      |
|                                                                                                    | 10000.00     | ↑ 20,243.03  | =20,243.03 USD |            | Muo onnuo                   |            | 0.0      |           |
|                                                                                                    | Мин 19156.01 | 20,243.03    | 0.008711       | 0.008711   | покупки                     |            | 0.0      | 00500 BTC |
|                                                                                                    |              | 20,243.00    | 0.000100       | 0.008811   |                             |            |          |           |
|                                                                                                    | - 1K         | 20,242.00    | 0.005534       | 0.014345   |                             | Купить     | втс      |           |
| - L. J. J. J.                                                                                                    |              | 20,241.51    | 0.001390       | 0.015735   |                             |            |          |           |
| 06:00 12:00                                                                                                    | 18: 🔆        | 20.241.20    | 0.004446       | 0.020181   |                             |            |          |           |
| 07-24-27 (UTC)                                                                                                    | 9/           | 20.241.10    | 0.170000       | 0.190181   | BTC3L<br>+14.97%            |            | BTC3S    |           |
| 07:21:37 (01C)                                                                                                    | % лог авто   | 20.244.09    | 0.470000       | 0.2604.04  |                             |            |          |           |
| чы и погашение                                                                                                    |              |              | 🗌 Все торі     | овые пары  | Активы 💿                    |            | купиты   | монеты >  |
|                                                                                                    |              |              |                | $\odot$    | Ордера успеш                | но отправл | ены      |           |
|                                                                                                    |              |              |                | 16.00      |                             |            | DTC      | 6         |
| деров Исполнено                                                                                                    | Не исполнено | Время ордера | ID ордера      | Дейс куппа | рчора ОЗОТ<br>ено по цене Р | стоимост   | BIC BIC  | будет     |
|                                                                                                    |              |              |                | Kyibi      |                             | JITOR      |          |           |
|                                                                                                    |              |              |                |            | втодартупно                 |            | 0.0      | 00000 010 |

### **14.** Для того, что посмотреть историю совершенных сделок внизу страницы нажимаем - История торговли.

| 100   | ≥ه <sup>®</sup> | THE LE       | when      | With the set     | mal           |                   |                 |             | - 19     | H00.00 | Ϯ 20,248     | 3.66 =20,248.66 USD |            |
|-------|-----------------|--------------|-----------|------------------|---------------|-------------------|-----------------|-------------|----------|--------|--------------|---------------------|------------|
| Î.    |                 | Marca        | V         | . <b>A</b>       | A LONGING     |                   |                 |             |          |        | 20,248.66    | 0.012118            | 0.012118   |
| ۳     | Объём           | 20 49.310345 | 73.747015 |                  |               |                   |                 |             |          |        |              | 0.006646            | 0.018764   |
| ~     |                 |              |           |                  |               |                   |                 |             | ["       |        |              | 0.005432            | 0.024196   |
| E/ (  |                 |              |           |                  |               |                   |                 |             |          |        |              | 0.206600            | 0.230796   |
| Ð     |                 | 12:00        | 18:00     | 25 06:00         | 12:00         | 18:00             | 26 06:00        | 12:00       | 18       | ¢      |              | 0.159169            | 0.389965   |
|       |                 |              |           |                  |               |                   | 07:             | 21:52 (UTC) | % лог    | авто   |              | 0.000100            | 0.390065   |
|       |                 |              |           |                  |               |                   |                 |             |          |        | 20.046.97    | 0.00607E            | 0 206140   |
| екущи | еордера         | История      | ордеров   | История торговли | История       | подписок и выкупа | Займы и погашен | 100         |          |        |              | Все торговые пары   | Все ордера |
|       |                 |              |           |                  |               |                   |                 |             |          |        |              |                     |            |
| Cnot. | пары            | тип ордера   | Направле  |                  | ная стоимость | Исполненная цена  |                 | Торговая ко | миссия 🕐 | Время  |              | ID транзакции       | ID ордера  |
| втс/ц | USDT ©          | Рыночный     |           | 16.864501        | 50 USDT       | 20,245.50 USDT    | 0.000833 BTC    | O BTC       |          | 2022-1 | 0-26 10:21:3 | 4 58254080          | 40859648   |
|       |                 |              |           |                  |               |                   |                 |             |          |        |              |                     |            |

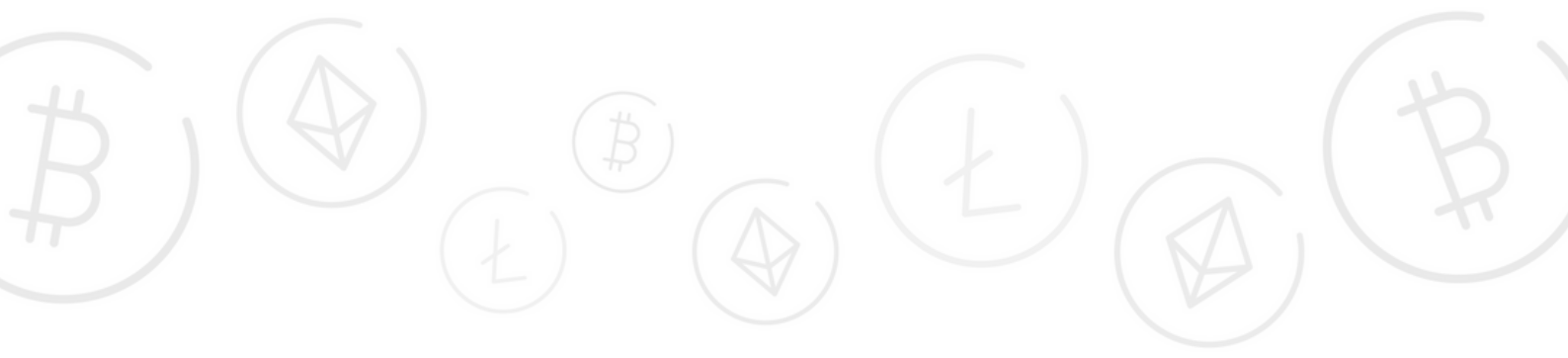

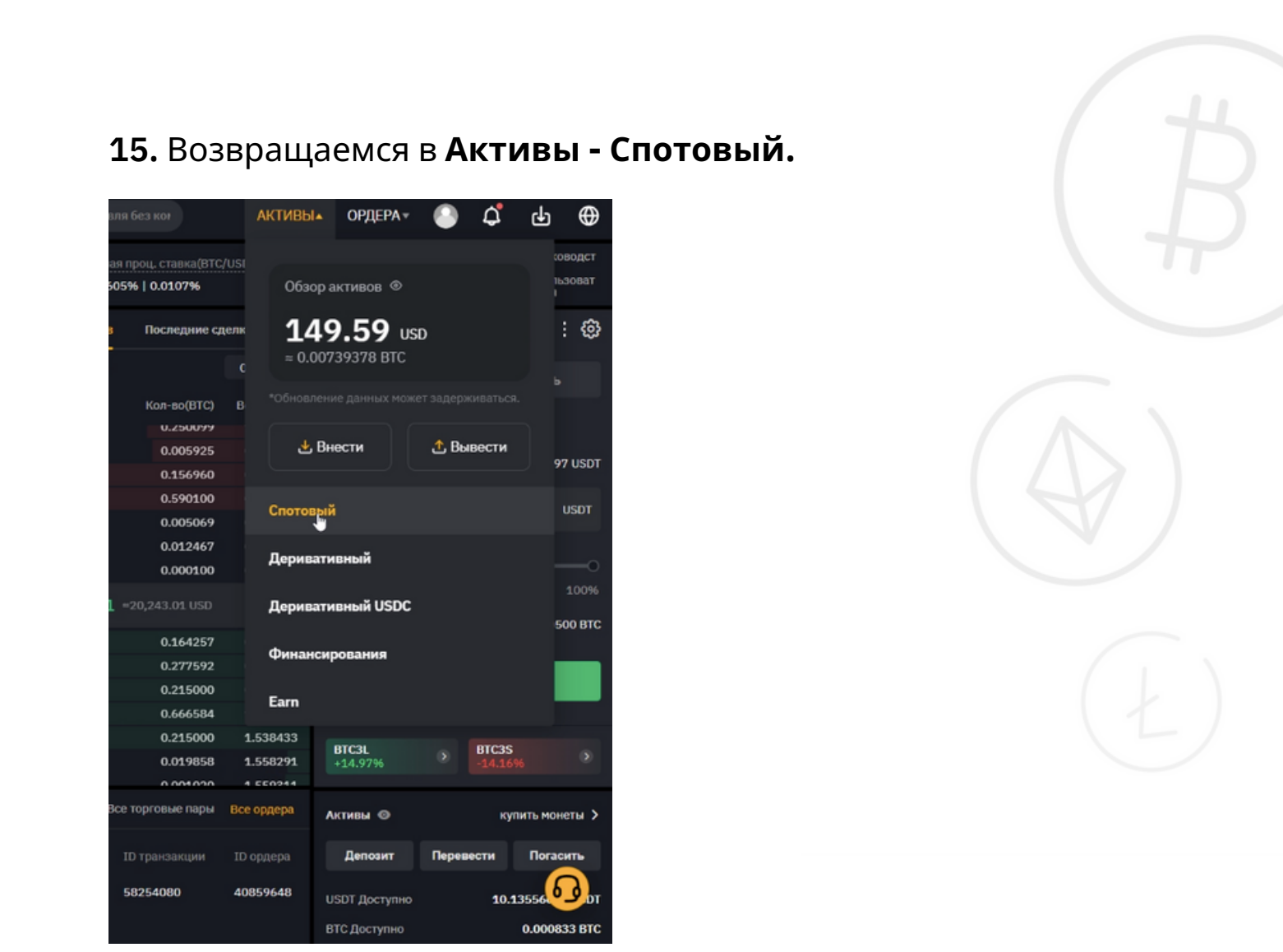

**16.** Чтобы проверить монеты на балансе, открывается список монет с доступным балансом, по которым можно совершать различные действия.

| й Обзор                | Спотовый                    | 1 🔘 🛑 Отключить м               | аржу                                | Внести                 | Вывести       | Перевести      | Погашени  | история Орд              |
|------------------------|-----------------------------|---------------------------------|-------------------------------------|------------------------|---------------|----------------|-----------|--------------------------|
| Cnotoebiй Zero Fees    | Общий калитал<br>0.00133354 | Чистый калитал<br>втс 0.0013335 | Всего обязательс<br>4 втс 0.0000000 | BTC Constant           |               |                |           |                          |
| 🛛 Деривативный 💿       | ≈ 27.00 USD                 | ≈ 27.00 USD                     | ≈ 0.00 USD                          | • Her packa            |               |                |           |                          |
| Деривативный<br>● USDC | Отменяем комиссии           | на споте в благодарность за по  | уддержку 10 миллионов пользоват     | елей                   |               |                |           | Подр                     |
| Финансирования         | Q, Поиск                    | 🗌 Скрыть нул                    | евые балансы 🗌 Скрыт                | ь закрытые долги       |               |                | 😒 Конве   | ртируйте небольшие суммы |
| i) Eam                 | Монета До                   | ступный баланс                  | Замороженная сумма                  | Осн. сумма к погашению | Проценты к пс | Действие       |           |                          |
| 🛙 Ордера 💦             | овтс 🔉 🖸                    | 00083300                        | 0.00000000                          | 0.00000000             | 0.00000000    | Внести Вывести | Перевести | Торговать Погашение      |
|                        | <b>O</b> USDT 10            | 0.1355                          | 0.0000                              | 0.0000                 | 0.0000        | Внести Вывести | Перевести | Погашение                |
|                        | • ETH 0.0                   | 0000000                         | 0.00000000                          | 0.00000000             | 0.00000000    | Внести Вывести | Перевести | Торговать Погашение      |
|                        | 😣 BIT 0.0                   | 0000000                         | 0.00000000                          | 0.00000000             | 0.00000000    | Внести Вывести | Перевести | Торговать                |

#### 17. Нажимаем Торговать - Спотовая торговля.

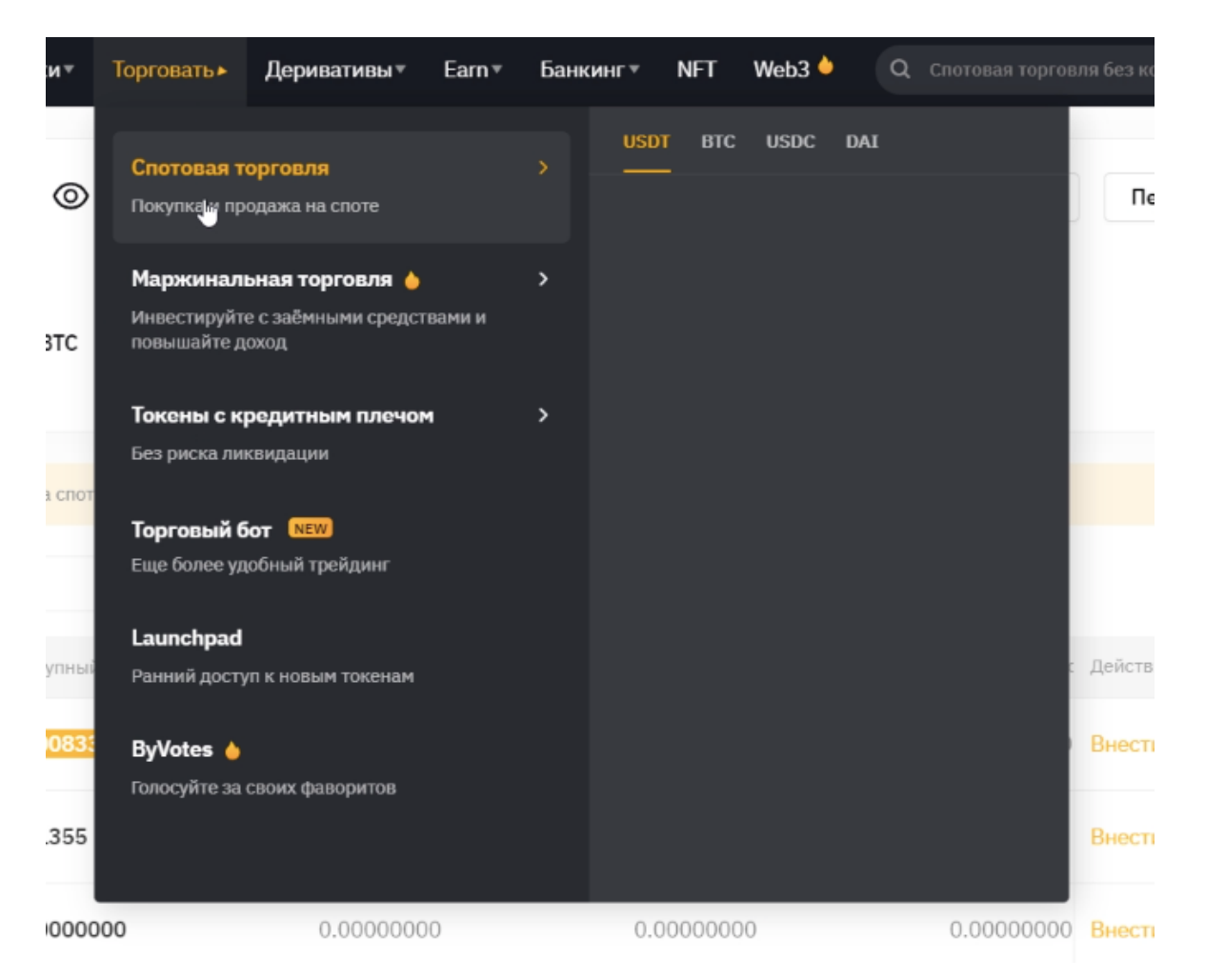

# **18.** Открывается график, книга ордеров и панель с Продажей монет, выбираем интересующие нас значения, нажимаем **Продать ВТС.** И повторно нажимаем на появившемся окне.

|                 |                      | КЯ                     | ΞV    | ~=     |  |
|-----------------|----------------------|------------------------|-------|--------|--|
| 6)              |                      |                        |       |        |  |
|                 |                      |                        |       |        |  |
| 11.             |                      |                        |       |        |  |
| hand the second |                      | 20248.59<br>- 20200.00 |       |        |  |
|                 | The Barrent          |                        |       |        |  |
|                 | Рыночный Продать BTC | НУЛЕВЫЕ КОМИССИИ       |       |        |  |
|                 |                      |                        |       |        |  |
|                 | Цена ордера          | Рыночная               | цена  |        |  |
|                 | Кол-во               | 0.000833               | BTC   | 248.59 |  |
|                 | Стоимость ордера     | 16.86707547            | JSDT  |        |  |
|                 |                      | ≈ <b>16.</b> 8         | 6 USD |        |  |
|                 |                      |                        |       |        |  |
|                 |                      |                        |       |        |  |
| 01.05           | Продать ВТС 🖑        | Нет                    |       | 00     |  |
| 04.03           |                      |                        |       |        |  |
|                 |                      | UTC % log              |       |        |  |
|                 |                      |                        |       |        |  |

19. При успешном совершение операции появляется внизу окно, удостоверяющее это.

|                                                                                                    |       | К.Я       |                | 7                 | 0.01 ~    | Куп                       | ить      | Продать          |     |
|----------------------------------------------------------------------------------------------------|-------|-----------|----------------|-------------------|-----------|---------------------------|----------|------------------|-----|
| •)                                                                                                    | - 21  | 0500.00   | Цена(USDT)     | Кол-во(ВТС)       | Bcero(BT  | тс)                       |          |                  |     |
|                                                                                                    | - 21  | 5400.00   |                | 0.170000          | 0.2167    | лаа Лимитный              | Рыночны  | I TP/SL ▼        |     |
| in the second second second second second second second second second second second second second second second                                                                                                    | - 21  | 0300.00   |                | 0.005069          | 0.0467    | 744<br>Доступный б        | іаланс   | 0.6              | тс  |
| mal Production for the                                                                                                    |       | 0246 19   |                | 0.005431          | 0.0416    | 575                       |          |                  |     |
| (initial particular)                                                                                                    |       | 0100.00   |                | 0.005432          | 0.0362    | Кол-во                    |          | BTC              |     |
|                                                                                                    | ["    | 0100.00   |                | 0.025375          | 0.0308    | 112                       |          |                  |     |
|                                                                                                    | 2     | 0000.00   |                | 0.005432          | 0.0054    | 137                       |          |                  |     |
|                                                                                                    | - 15  | 9900.00   |                | 0.000005          | 0.0000    | 0.05                      |          | $\rightarrow$    | O   |
|                                                                                                    |       | 9800.00   | A              |                   |           | 0                         |          |                  |     |
|                                                                                                    |       |           | т 20,246.      | 19 =20,246.19 USD |           | Mice comme                |          | 0.0000000.05     | DT. |
|                                                                                                    |       | 00.000000 |                | 0.240377          | 0.2403    | 77 продажи                |          | 0.000000000      | 1   |
|                                                                                                    | 2     | 40.000000 |                | 1.409637          | 1.6500    | 14                        | _        |                  |     |
| l li ki k                                                                                                    |       |           |                | 0.017017          | 1.6670    | 31                        | Прода    | љ BTC            |     |
| hand the addition in the addition in the international difference of the second second s | *     | 0.000000  |                | 0.005533          | 1.6725    | 64                        |          |                  | Γ.  |
| 04.05 05.45                                                                                                    |       |           |                | 0.163155          | 1.8357    | 19                        |          | 07000            |     |
| UT                                                                                                    | C %   | log       |                | 0.314543          | 2.1502    | 81C3L<br>+15.02%          |          | BIC35<br>-14.24% |     |
|                                                                                                    |       |           | 20.244.70      | 0.005760          | 24560     | 24                        |          |                  |     |
| ня подлисок и выкупа Займы и погашение                                                                                                    |       |           |                | Все торговые пары | Все ордер | ра Активы 🛇               |          | купить монеты    |     |
| Исполненная цена Исполнено Торговая комисс                                                                                                    | сия 🕐 |           |                |                   |           | 📀 Все ордера в            | ыполнены |                  |     |
| 20,246.19 USDT 0.000833 BTC 0 USDT                                                                                                    |       | 2022-1    | 10-26 10:23:01 | 38088704          | 9547 B    | Выполнено 0.000<br>Рынок. | 833 BTC  | продано по цене  |     |
| 20,245.50 USDT 0.000833 BTC 0 BTC                                                                                                    |       | 2022-1    | 10-26 10:21:34 | 58254080          | 4085964   | 18 отодоступн             |          | ve               | iC  |

20. Напоминаем, что всю историю сделок можно посмотреть внизу страницы, нажав на История Торговли.

| екущие ордера | История ор | церов И | стория торговли      | История по | длисок и выкупа | Займы и погашени | e                   | B                   | се торговые пары | Все ордера |
|---------------|------------|---------|----------------------|------------|-----------------|------------------|---------------------|---------------------|------------------|------------|
|               |            |         |                      |            |                 |                  | Торговая комиссия 🍘 |                     | ID транзакции    |            |
| BTC/USDT ©    | Рыночный   |         | <b>16.86507627</b> U | SDT        | 20,246.19 USDT  | 0.000833 BTC     | O USDT              | 2022-10-26 10:23:01 | 38068704         | 95476992   |
| BTC/USDT      | Рыночный   |         | 16.86450150 U        |            | 20,245.50 USDT  | 0.000833 BTC     | O BTC               | 2022-10-26 10:21:34 | 58254080         | 40859648   |

#### 21. Проверяем активы на балансе - Активы - Спотовый

| Спотовая т     | орговля  | без ког         |      | АКТИВЫ   | OP,      | ЦЕРА∓  | ٢     | ¢      | ¢      |           |
|----------------|----------|-----------------|------|----------|----------|--------|-------|--------|--------|-----------|
| (втс) Д        | невная п | роц. ставка(ВТС | /usi |          |          |        |       |        |        | юво       |
| 0              | .0056059 | 6   0.0107%     |      | Обзо     | р актив  | ов ⊗   |       |        |        | 1630<br>I |
| Книга ор,      | церов    | Последние с     | целк | 14       | 19.6     | O us   | Ð     |        |        |           |
| ₫ 🖆            |          |                 |      | = 0.0    | 073937   | 2 BTC  |       |        |        |           |
| Цена(USD)      | T)       | Кол-во(ВТС)     | в    |          | ение дан |        |       |        |        | •         |
| 20,246.26      |          | 0.005069        |      |          | •        |        |       |        |        |           |
| 20,247.17      |          | 0.005069        |      | *        | Внести   |        | 🗘 Вь  | вести  |        |           |
| 20,247.00      |          | 0.000100        |      |          |          |        |       |        |        | 0         |
| 20,246.99      |          | 0.170000        |      | •        |          |        |       |        |        |           |
| 20,246.91      |          | 0.215000        |      | Спотовыи |          |        |       |        |        |           |
| 20,246.07      |          | 0.005069        |      |          |          |        |       |        |        |           |
| 20,244.01      |          | 0.007003        |      | Дерива   | тивный   | •      |       |        |        |           |
| <b>↑</b> 20,24 | 4.01 -   |                 |      | Дерива   | ативный  | i USDC |       |        |        | 1         |
| 20,242.02      |          | 0.003819        |      | •        |          |        |       |        |        |           |
| 20,242.00      |          | 0.005434        |      | Финан    | сирован  | ия     |       |        |        |           |
| 20,241.90      |          | 0.004248        |      | <b>F</b> |          |        |       |        |        |           |
| 20,241.21      |          | 0.038730        |      | Earn     |          |        |       |        |        |           |
| 20,241.20      |          | 0.008694        | 0.0  | 060925   | DTCOM    |        |       | DTODO  |        |           |
| 20,240.85      |          | 0.200500        | 0.3  | 261425   | +15.03   |        |       | -14.24 |        |           |
| 00.040.94      |          | 0.260244        |      | 520666   |          |        |       |        |        |           |
|                | Bce      | торговые пары   | Bced | ордера   | Активы   | 0      |       | ку     | ить мо | нет       |
| исполнения     |          | О транзакции    |      | рдера    | Дen      | озит   | Перев | ести   | Nora   | асил      |

22. Открывается окно с обзором наших криптовалют, с нашим текущим балансом и доступным функционалом для совершения сделок.

| ВҮВ <sup>І</sup> Т 📲 т Кулить к                            | риптовалюту* Рі            | ынки т Торговать т         | Деривативы*               | Earn* Банкинг*                     | NFT W      | eb3 🌢 🔍 Q                | Спотовая торгов | ля без ког |         | АКТИВЫ▼   | ОРДЕРА •    | ۲          | \$    |
|------------------------------------------------------------|----------------------------|----------------------------|---------------------------|------------------------------------|------------|--------------------------|-----------------|------------|---------|-----------|-------------|------------|-------|
| Ξ¢                                                         |                            |                            |                           |                                    |            | _                        |                 |            |         |           |             |            |       |
| 📖 Обзор                                                    | Спотовы                    | Й 🔘 🌔 Отключ               | ить маржу                 |                                    |            | Внести                   | Вывести         | Пере       | вести   | Погашени  | еИ          | стория     | Op    |
| 💲 Спотовый Zero Fees                                       | Общий капитал<br>0.0013336 | чистый ка<br>5 втс 0.0013  | ала Валания<br>3365 втс О | сего обязательств<br>.00000000 втс | LTV        | <sup>Mapxa</sup><br>≤60% |                 |            |         |           |             |            |       |
| 🗉 Деривативный 📀                                           | = 27.00 USD                | ≈ 27.00 US                 | D =                       | 0.00 USD                           | (~)        | Нет риска                |                 |            |         |           |             |            |       |
| Деривативный<br>USDC • • • • • • • • • • • • • • • • • • • | Отменяем комисси           | ии на споте в благодарност | » за поддержку 10 мил     | лионов пользователей               | 0          |                          |                 |            |         |           |             |            | Rog   |
| • Финансирования                                           | Q, Поиск                   | 🗌 Скрыт                    | ь нулевые балансы         | 🗌 Скрыть закр                      | ытые долги |                          |                 |            |         | 😒 Конве   | ертируйте н | ебольшие с | сумні |
| li Earn                                                    |                            |                            |                           |                                    |            |                          |                 |            |         |           |             |            |       |
| 📋 Ордера 🕠                                                 | O BTC 0                    | 0.00000000                 | 0.00000000                | 0.                                 | 00000000   |                          | 0.00000000      | Внести     | Вывести | Перевести | Торговать   | Погашен    | ме    |
|                                                            | <b>O</b> ETH 0             | 0.00000000                 | 0.00000000                | 0.                                 | 00000000   |                          | 0.00000000      | Внести     | Вывести | Перевести | Торговать   | Погашен    | ме    |
|                                                            | 😣 BIT 🛛 0                  | 0.00000000                 | 0.00000000                | 0.                                 | 00000000   |                          | 0.00000000      | Внести     | Вывести | Перевести | Торговать   |            |       |
|                                                            | SXRP 0                     | 0.00                       | 0.00                      | 0.                                 | 00         |                          | 0.00            | Внести     | Вывести | Перевести | Торговать   |            |       |
|                                                            | O DOGE                     | 0000000                    | 0.00000000                | 0                                  |            |                          | 0.00000000      | Buseria    | Bunorta | Паравасти | Tooroean    |            |       |

#### АНАЛИЗ И ПОКУПКА МОНЕТ

### **1.** Заходим на сайт <u>coinmarketcap.com</u> и в правом верхнем углу ищем **English,** меняем язык на Русский.

| ③ C Cryptocurrency Pr                                                                                                    | ces, Charts And Market Capitalizations   CoinM                                                                | Установить приложение 🗗                                                         |                                                                                                    |
|----------------------------------------------------------------------------------------------------|----------------------------------------------------------------------------------------------------|---------------------------------------------------------------------------------|----------------------------------------------------------------------------------------------------|
| Cryptos: 21516 Exchanges: 520 Market Cap: \$989.425.494.372,648 24h Vi                                                                                                    | : \$119 003 534 400,58 Dominance: BTC: 39.8% ETH: 18.8% 🙀 ETH Ga                                              | s: 18 Gwei - English '                                                          | • 🗿 USD • 🌜 🗣 🛛 Log In                                                                                                    |
| CoinMarketCap Cryptocurrencies Exchanges<br>Today's Cryptocurrency Prices by Ma<br>The global crypto market cap is \$989.438, a $\pm$ 5.94% increase ov                                                                                                    | Community Products Learn<br>• Ket Cap<br>Ir the last day. <u>Read More</u>                                    | Q. Search<br>Popular languages<br>English EN<br>Pycckwik RU<br>Tiếng Viết Vi    | ortfolio Q Search<br>Highlig                                                                                                    |
| More >       1        • Ethereum ETH       • 12.08%       2         2        • PancakeSwap CAKE       • 2.17%       3         3        • Solana SOL       • 8.84%       • 8.84%       • 8.84%       • 8.84%       • 8.84%       • 8.84%       • 8.84%       • 8.84%       • 8.84%       • 8.84%       • 8.84%       • 8.84%       • 9.84%       • 9.84%       • 9.84%       • 9.84%       • 9.84%       • 9.84%       • 9.84%       • 9.84%       • 9.84%       • 9.84%       • 9.84%       • 9.84%       • 9.84%       • 9.84%       • 9.84%       • 9.84%       • 9.84%       • 9.84%       • 9.84%       • 9.84%       • 9.84%       • 9.84%       • 9.84%       • 9.84%       • 9.84%       • 9.84%       • 9.84%       • 9.84%       • 9.84%       • 9.84%       • 9.84%       • 9.84%       • 9.84%       • 9.84%       • 9.84%       • 9.84%       • 9.84%       • 9.84%       • 9.84%       • 9.84%       • 9.84%       • 9.84%       • 9.84%       • 9.84%       • 9.84%       • 9.84%       • 9.84%       • 9.84%       • 9.84%       • 9.84%       • 9.84%       • 9.84%       • 9.84%       • 9.84%       • 9.84%       • 9.84%       • 9.84%       • 9.84%       • 9.84%       • 9.84%       • 9.84%       • 9.84%       • 9.84%       • 9.84%       • 9.84%       • 9.84%       • 9.84%       • 9.84%       • 9.84%       • 9.84%       • 9.84%       • 9.84%       • 9.84%       • 9.84%       • 9.84%       • 9.84%       • 9.84%       • 9.84%       • 9.84%       • 9.84%       • 9.84%       • 9.84%       • 9.84%       • 9.84%       • 9.84%       • 9.84%       • 9.84%       • 9.84%       • 9.84%       • 9.84%       • 9.84%       • 9.84%       • 9.84%       • 9.84%       • 9.84%       • 9.84%       • 9.84%       • 9.84%       • 9.84%       • 9.84%       • 9.84%       • 9.84%       • 9.84%       • 9.84%       • 9.84%       • 9.84%       • 9.84%       • 9.84%       • 9.84%       • 9.84%       • 9.84%       • 9.84%       • 9.84%       • 9.84% | Recently Added         1       V Kaeri KAERI         2       OnlyMemes OM         3       Mojito Markets MOJO | Türkçe TR<br>Español ES<br>All languages<br>AR<br>So български BG<br>Čeština CS | Iunity Post<br>t Card C ClinanceGiftCard<br>reatI Join the Halloween Gift Card My<br>ption & Share Up to 20,000 DOGEL<br>5 - \$78 |
| Watchlist         Portfolio         Cryptocurrencies         Categories           #         Name         Price         1h                                                                                                    | DeFi NFT Metaverse Polkadot BNB Chain<br>5 24h % 7d % Market Cap ①                                            | Dansk DA<br>S Deutsch DE                                                        | Show rows 100 ~ 5 Filters III ast 7 Day                                                                                           |
| ☆ 1 (3) Bitcoin BTC \$20,518.28 ▼0.15                                                                                                    | \$5.81% \$7.05% \$394,291,861,095 \$6                                                                         | 5,401,451,824 19,18<br>3,183,028 BTC                                            | 89,818 BTC                                                                                                    |
| ☆ 2 ♦ Ethereum ETH \$1,520.43 •0.11                                                                                                    | \$3<br>▲11.65% ▲17.09% \$186,350,374,429                                                                      | 9,161,693,416 122,37                                                            | 73,863 ETH                                                                                                    |

2. Рядом с кнопкой выбора языка находится кнопка по выбору валюту.

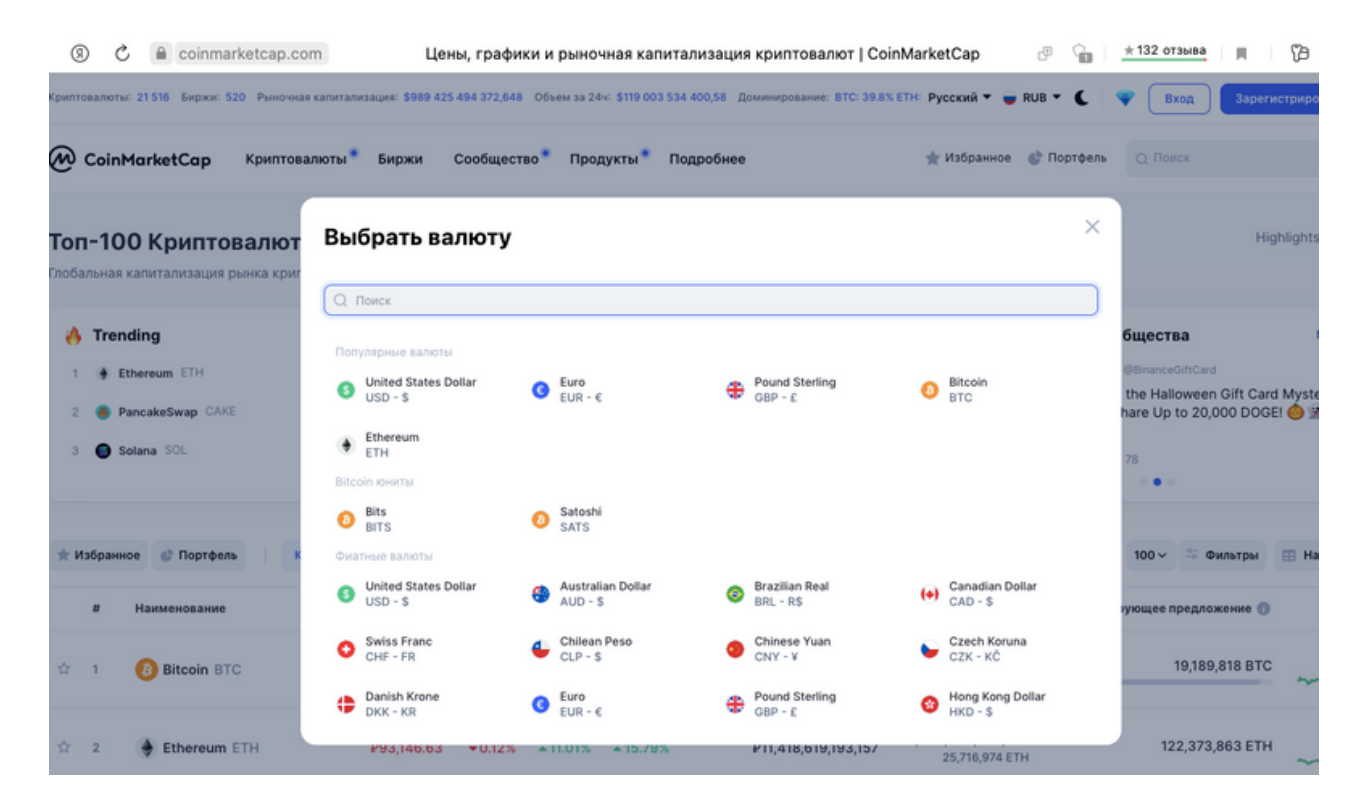

3. Влевом верхнем углу нажимаем на кнопку Криптовалюта, у нас открывается список доступных опций.

|    | C commenced                           |                            |                             |  |
|----|---------------------------------------|----------------------------|-----------------------------|--|
| CF | YPTOCURRENCIES                        | NFT                        | ии                          |  |
| 0  | Рейтинг                               | Общая статистика NFT       | ий день: <b>* 5.85%</b> . [ |  |
| 9  | Недавно добавлены                     | Лучшие коллекции           | letaverse Polkadot          |  |
|    | Категории                             | Предстоящие продажи        |                             |  |
|    | Spotlight                             | On Chain Data              | Рыночная капитал            |  |
| 6  | Выигравшие и проигравшие              | di Chain Ranking           | P24,137,764                 |  |
| G  | Глобальные графики                    |                            |                             |  |
| 4  | Исторические "снимки"                 |                            | P11,409,541                 |  |
| ~  | Оценка                                |                            | ₽4,198,79€                  |  |
|    | Парачейны Polkadot                    |                            |                             |  |
|    | Страны с законным платежным средством |                            | P2,815,91                   |  |
| \$ | Fiats / Companies Rankings            |                            | P2,685,3;                   |  |
|    | ☆ 6 😵 XRP XRP P28.4                   | 16 + 0.05% + 2.65% + 1.173 | P1,428,64                   |  |
|    | 2 7 Sinance BUSD P61.2                | 27 + 0.21% + 0.54% + 1.095 | P1,325,10                   |  |

## **4.**Выбираем Рейтинг, в списке можно увидеть актуальный рейтинг криптовалют

| Глоб | альна: | я капитализация рынк | в криптовалют сост | ночнои<br>авляет Р60. | 57T., Рост :    | за предыду      | <b>ций</b> день: 🔺 5 | .68%. <u>Подробнее</u> |                              |                              |                        |                |           |
|------|--------|----------------------|--------------------|-----------------------|-----------------|-----------------|----------------------|------------------------|------------------------------|------------------------------|------------------------|----------------|-----------|
|      | Tre    | nding                |                    | More >                | 0               | Recently A      | dded                 |                        | More >                       | *                            | Лучшие аккаунть        | ы Сообщества   | Mor       |
| 1    | ٠      | Ethereum ETH         |                    | <b>a</b> 11.69%       | 1.1             | Ø Kaeri KA      | ERI                  |                        | P0.1219                      | 0                            | BNB Chain 🥑 @BNBChai   | in             | + Follow  |
| 2    | ۲      | PancakeSwap CAKE     |                    | ▲ 1.99%               | 2               | ल OnlyMem       | es OM                |                        | ₽0.02372                     | ۲                            | ATOI® 🚫 ATOI           |                | + Follo   |
| 3    | •      | Solana SOL           |                    | ▲ 8.47%               | 3               | Mojito Ma       | irkets MOJO          |                        | P5.44                        | 1                            | Everscale 🤣 @Everscale | •••            | + Follo   |
| *    | 1збран | ное 💣 Портфель       | Криптовалюты       | Категори              | и DeFi          | NFT             | Metaverse            | Polkadot BNB Ch        | ain Solana                   | Avalan                       | che Показать строки    | 100~ 🌣 Филь    | тры 🖽 Нас |
|      | •      | Наименование         | Цена               | 1h %                  | 24h %           | 7d %            | Рыночна              | я капитализация 🕧      | Объем                        | (24 4) 👩                     | Циркулирующее п        | редложение 🛞   | После     |
| ☆    | 1      | Bitcoin BTC          | P1,252,943.38      | ₹0.58%                | <b>▲4.90%</b>   | <b>▲</b> 5.48%  | P2                   | 4,137,764,998,859      | P3,997,853<br>3,178,         | , <b>189,114</b><br>,342 BTC |                        | 19,189,818 BTC | ~~~       |
| ☆    | 2      | Ethereum ETH         | P93,085.23         | <b>+</b> 0.34%        | <b>▲</b> 10.76% | <b>▲</b> 15.66% | P11                  | ,409,549,346,227       | P2,395,612,<br>25,694        | 481,747<br>,297 ETH          | 12                     | 2,373,863 ETH  | ~~~~      |
| ☆    | 3      | Tether USDT          | P61.28             | <del>•</del> 0.19%    | <b>+</b> 0.53%  | +1.05%          | P                    | 4,198,798,443,866      | P5,376,244,0<br>87,726,880,6 | 044,446<br>58 USDT           | 68,513                 | ,908,027 USDT  | moler     |
| ŵ    | 4      | 😚 BNB BNB            | P17,519.33         | ÷0.75%                | <b>▲</b> 3.69%  | <b>▲</b> 4.19%  | P                    | 2,815,913,082,103      | <b>P67,387,</b><br>3,828,    | 796,756<br>,485 BNB          | 15                     | 9,979,733 BNB  | ~~~       |
| 4    | 5      | () USD Coin USD      | P61.27             | × 0.17%               | +0.54%          | <b>▼106%</b>    |                      | 2 685 321 747 771      | ₽339,896,5                   | 557,405                      | 43,830                 | .005,517 USDC  | markan    |

**5.** Также можно проверить какие из них были недавно добавленные. Для этого необходимо нажать на кнопку Криптовалюта, откроется список опций и под Рейтингом будет указано Недавно добавлены. Нажимаем.

|     | PTOCURRENCIES                         | NFT                    |                                                  |                                      |            |
|-----|---------------------------------------|------------------------|--------------------------------------------------|--------------------------------------|------------|
| C   | Рейтинг                               | 📀 Общая статистика NFT | ИИ<br>ий день: <b>~ 5.68%</b> . <u>Подробнее</u> |                                      |            |
| F   | Недавно добавлены                     | Лучшие коллекции       |                                                  |                                      |            |
|     | Категории                             | Предстоящие продажи    | RI                                               | P0.1216                              | лучшая с   |
|     | Spotlight                             | On Chain Data          | s OM                                             | P0.02371                             | What is    |
| 0   | Вынгравшие и проигравшие              | 1 Chain Ranking        | kets MOJO                                        | P5.46                                | 222        |
| C   | Глобальные графики                    |                        |                                                  |                                      |            |
| 0   | Исторические "снимки"                 |                        | ietaverse Polkadot BNB Ch                        | ain Solana Avalan                    | che Nokasa |
| ~** | Оценка                                |                        | Рыночная капитализация 🌒                         | Объем (24 ч) 🕕                       | Циркулир   |
|     | Парачейны Polkadot                    |                        | P24,081,255,581,889                              | P4,000,132,490,291                   |            |
| •   | Страны с законным платежным средством |                        |                                                  | 0,107,017,010                        |            |
| \$  | Fiats / Companies Rankings            |                        | P11,397,974,861,053                              | P2,391,316,594,014<br>25,674,267 ETH |            |
|     |                                       |                        |                                                  |                                      |            |

#### 6.В разделе Криптовалюты есть распределения по категориям

| Сгу<br>Мы со<br>намен<br>просм | рtocurrency Sector<br>адали индекс для каждой категој<br>ению цен за 24 часа. Кликните и<br>котреть составные части индекса | rs by 24h Price<br>рии криптовалют. Категор<br>азвание категории крипто<br>и их текущие ценовые ха | Change<br>ии раккируются по<br>малют, чтобы<br>рактеристики. |              | Crypto Deep Dive<br>Bitcoin and Energy:<br>Bitcoin Mining |               | 2MC - Tokeninsight Report<br>23 2022 Crypto Market<br>Report |                                 |
|--------------------------------|----------------------------------------------------------------------------------------------------|----------------------------------------------------------------------------------------------------|--------------------------------------------------------------|--------------|-----------------------------------------------------------|---------------|--------------------------------------------------------------|---------------------------------|
| <b>★ Из</b>                    | бранное 💣 Портфель Кр                                                                                                    | риптовалюты Категории                                                                              | DeFi NFT Meta                                                | werse Polkad | ot BNB Chain Solana                                       | Avalanche     |                                                              |                                 |
| ۰.                             | Наименование                                                                                                    | Avg. Price Change                                                                                  | Лид. роста                                                   | P            | ыкочная капитализация 🔘                                   | Доминирование | Объем 👔                                                      | Gainers / Losers Number         |
| 1                              | Kommunitas Launchpad                                                                                                    | + 1535.28%                                                                                         | Lord Arena LORDA<br>- 39898.51%                              | <b>@</b> *   | P280,943,013<br>+ 0.06%                                   | 0.00%         | P262,127,575<br>209 BTC                                      | 17 (65%) 9 (35%)                |
| 2                              | Doge Chain Ecosystem                                                                                                    | + 18.01%                                                                                           | DogeApe DOGEAPE                                              | 80           | PO                                                        | 0.00%         | P15,443,962<br>12 BTC                                        | 3 (60%) 2 (40%)                 |
| 3                              | Hospitality                                                                                                    | - 16.96%                                                                                           | C + 75.07%                                                   | 90           | P2,341,878,573<br>• 2.68%                                 | 0.00%         | P198,888,830<br>159 BTC                                      | \$ (83%) 1 (17%)                |
| 4                              | Tourism                                                                                                    | + 15.73%                                                                                           | LockTrip LOC     . 75.07%                                    | eo           | P2,348,436,384<br>* 2.64%                                 | 0.00%         | P203,868,661<br>163 BTC                                      | 9 (75%) 3 (25%)                 |
| 5                              | Marketing                                                                                                    | ÷ 15.39%                                                                                           | Jetcoin JET<br>+ 124.35%                                     | SO           | P32,076,872,648<br>+ 2.04%                                | 0.05%         | P2,526,480,005<br>2,017 BTC                                  | 8 (80%) 2 (20%)                 |
| 6                              | Events                                                                                                    | - 12.46%                                                                                           | Olyverse ouv<br>a 30.00%                                     | <b></b>      | P2,036,081,361                                            | 0.00%         | P22,650,336<br>18 BTC                                        | 7 (100%) 0 (0%)                 |
| 7                              | ETH 2.0 Staking                                                                                                    | ÷ 11.88%                                                                                           | Ankr Reward Bearing<br>Staked ETH aETH:<br>12.69%            | 60           | P381,893,186,580<br>+ 2.29%                               | 0.25%         | P2,150,159,692<br>1,717 BTC                                  | <b>5</b> (1003.) <b>0</b> (03.) |
|                                | Sharing Economy                                                                                                    | - 1194%                                                                                            | LockTrip Loc                                                 | <b>6</b> 0   | P50,028,901,625                                           | 0.08%         | ₽1,779,379,657                                               |                                 |

7. На сайте представлены Лидеры Роста и Лидеыа Падения. Это можно найти, нажав Криптовалюты - Выигравшие и проигравшие.

| 0                                                           | <b>T</b> .                                              |                                                |                          |                    |       |                                                       |                              |                                      |                 |
|-------------------------------------------------------------|---------------------------------------------------------|------------------------------------------------|--------------------------|--------------------|-------|-------------------------------------------------------|------------------------------|--------------------------------------|-----------------|
| Топ крипто л<br>Какие монеты и токен<br>выросли или упали в | идеры и ан<br>ы с суточным объем<br>јене за последние ? | <b>тилидеры</b><br>мом свыше 50 00<br>24 часа? | Сегодня<br>0 долларов СШ | А больше всего     |       | irypto Deep Dive<br>Rooin and Energy:<br>Rooin Mining | CMC - Tr<br>Q3 202<br>Report | keninsight Report<br>2 Crypto Market |                 |
| 🕆 Избранное                                                 | Spotlight Buwrp                                         | авшие и проиграви                              | в тренд                  | е Самые посещаемые | Недав | но добавлены                                          | Dep                          | нод времени: 24ч                     | Moneta: Top 100 |
| Лид. роста                                                  |                                                         |                                                |                          |                    | Лид.  | падения                                               |                              |                                      |                 |
| # Наименовани                                               | ,                                                       | Цена                                           | 244                      | Объем (24 ч) 🕚     |       | Наименование                                          | Цена                         | 244                                  | Объем (24 ч)    |
| 30 😗 Toncoin                                                | TON                                                     | P111.28                                        | +18.93%                  | P2,415,575,721     | 47    | Aptos APT                                             | P543.26                      | +5.76%                               | P48,715,243,3   |
| 89 Convex                                                   | inance CVX                                              | P349.41                                        | ▲ 12.65%                 | P736,948,957       | 32    | Quant QNT                                             | P10,672.90                   | <del>*</del> 4.24%                   | P7,284,515,5    |
| 2 🔶 Ethereu                                                 | ETH                                                     | P93,121.89                                     | +10.92%                  | P2,390,203,110,887 | 68    | 🞸 Klaytn KLAY                                         | P12.11                       | <b>▼1.88%</b>                        | P7,516,618,3    |
| 10 Obgecoi                                                  | DOGE                                                    | P4.08                                          | <b>▲</b> 9.61%           | P55,187,380,094    | 46    | Aave AAVE                                             | P5,047.10                    | <del>•</del> 1.81%                   | P12,270,766,9   |
| 8 Cardano                                                   | ADA                                                     | P24.52                                         | <b>▲</b> 9.43%           | P90,333,181,094    | 41    | D Elrond EGLD                                         | P3,496.53                    | +1.69%                               | P4,829,715,2    |
| 23 Classic                                                  | ETC                                                     | P1,525.18                                      | +8.97%                   | P43,424,442,982    | 38    | 🕜 Huobi Token HT                                      | P555.41                      | <b>+</b> 0.88%                       | P3,347,719,4    |
| 75 🙆 Lido DA                                                | LDO                                                     | P102.93                                        | +8.70%                   | P3,654,978,143     | 85    | C Fei USD FEI                                         | P60.44                       | <del>v</del> 0.81%                   | P199,070,4      |
| 33 🔗 Flow FL                                                | w                                                       | P100.25                                        | +7.91%                   | ₽5,260,864,868     | 53    | O Pax Dollar USDP                                     | P60.94                       | <b>▼</b> 0.66%                       | P929,434,0      |
| 9 🖨 Solana :                                                | OL                                                      | P1,891.33                                      | <b>▲</b> 7.45%           | P103,716,700,492   | 63    | SUSDD USDD                                            | P61.01                       | <b>▼</b> 0.62%                       | ₽2,259,665,6    |
| 16 () Uniswap                                               | UNI                                                     | P408.37                                        | +7.38%                   | P64.626.521.440    | 7     | 📀 Binance USD BUSD                                    | P61.27                       | <del>=</del> 0.60%                   | P636,276,312,7  |

8. На сайте представлены Биржи по следующим показателям: Оценка биржи, коэффициент ликвидности, еженедельным посещениям и др. показателям.

| Крипто                       | валюты: 21 516 Бирки: 52                                         | 9 Рыночная калитали | 13aujunii: \$988.5     | 26 808 974,078 06          | ъем за 24ч: \$118 621 548 713 | ,13 Домин  | IMPOBAHME: BTC: 39.8% ETH: 1                              | Русский 🔻 🥃 RUB 🕇 | • • । 🔻 (                                    | Вход                  | арегистрироваться |
|------------------------------|------------------------------------------------------------------|---------------------|------------------------|----------------------------|-------------------------------|------------|-----------------------------------------------------------|-------------------|----------------------------------------------|-----------------------|-------------------|
| @                            | CoinMarketCap                                                    | Криптовалюты        | Биржи                  | Сообщество                 | Продукты Подр                 | обнее      |                                                           | 🛨 Избранное 🛭 🔮 Г | Ортфель Q                                    | Поиск                 | t                 |
| <b>Топ</b><br>Какие<br>вырос | крипто лидер<br>монеты и токены с суто<br>ли или упали в цене за | очным объе оследние | Spot<br>Дериват<br>DEX | <b>ЦНЯ</b><br>ивы ов США ( | больше всего                  | ICON AND D | Crypto Deep Dive<br>Bitcoin and Energy:<br>Bitcoin Mining | Legent States     | CMC - TokenInsig<br>Q3 2022 Crypte<br>Report | ht Report<br>o Market |                   |
| ☆Из                          | бранное Spotligh                                                 | t Выигравшие        | и проигравши           | в В тренде                 | Самые посещаемые              | Недая      | зно добавлены                                             |                   | Период врег                                  | лени: 24ч~            | Монеты: Тор 100   |
| Лид.                         | роста                                                            |                     |                        |                            |                               | Лид.       | падения                                                   |                   |                                              |                       |                   |
| *                            | Наименование                                                     |                     | Цена                   | 244                        | Объем (24 ч) 🕕                | ,          | Наименование                                              |                   | Цена                                         | 244                   | Объем (24 ч) 🌾    |
| 30                           | Toncoin TON                                                      |                     | P111.28                | <b>-</b> 18.93%            | P2,415,575,721                | 47         | Aptos APT                                                 | P54               | v3.26 • 5.                                   | 76%                   | P48,715,243,30    |
| 89                           | Convex Finance                                                   | cvx                 | P349.41                | <b>▲</b> 12.65%            | ₽736,948,957                  | 32         | - Quant QNT                                               | ₽10,67            | 72.90 - 4.                                   | 24%                   | P7,284,515,52     |
| 2                            | 🔶 Ethereum ETH                                                   | P9                  | 3,121.89               | <b>▲10.92%</b>             | P2,390,203,110,887            | 68         | 🐇 Klaytn KLAY                                             |                   | v12.11 •1.                                   | 88%                   | ₽7,516,618,33     |
| 10                           | 🕖 Dogecoin DOGE                                                  |                     | P4.08                  | <b>▲</b> 9.61%             | P55,187,380,094               | 46         | 👩 Aave AAVE                                               | ₽5,0              | 47.10 -1                                     | 81%                   | P12,270,766,98    |
| 8                            | Cardano ADA                                                      |                     | ₽24.52                 | <b>▲</b> 9.43%             | P90,333,181,094               | 41         | Elrond EGLD                                               | P3,49             | 96.53 <b>•</b> 1.                            | 69%                   | ₽4,829,715,26     |
| 23                           | Ethereum     Classic                                             | ETC P               | 1,525.18               | <b>▲</b> 8.97%             | P43,424,442,982               | 38         | 🕜 Huobi Token HT                                          | P5                | 55.41 <del>•</del> 0.                        | 88%                   | ₽3,347,719,40     |
| 75                           | 🙆 Lido DAO LDO                                                   |                     | P102.93                | <b>▲8.70%</b>              | P3,654,978,143                | 85         | Fei USD FEI                                               | ₽€                | i0.44 <del>-</del> 0.                        | 81%                   | ₽199,070,44       |
| 33                           | S Flow FLOW                                                      |                     | P100.25                | ■7.91%                     | P5,260,864,868                | 53         | O Pax Dollar USDP                                         | ⊳ ₽6              | \$0.94 <b>~</b> 0.                           | 66%                   | ₽929,434,07       |
|                              |                                                                  |                     |                        |                            |                               | ~~~        |                                                           |                   |                                              |                       | 00 0F0 CCF C0     |

9. В правом верхнем углу можно найти Поиск, куда можно писать необходимую вам криптовалюту.

**10.** При выборе необходимой для вашего анализа криптовалюты, вписываем название в поиск и получаем подробный анализ монеты, который состоит из актуальных новостей, её стоимости, исторических данных по монете и другой информации.

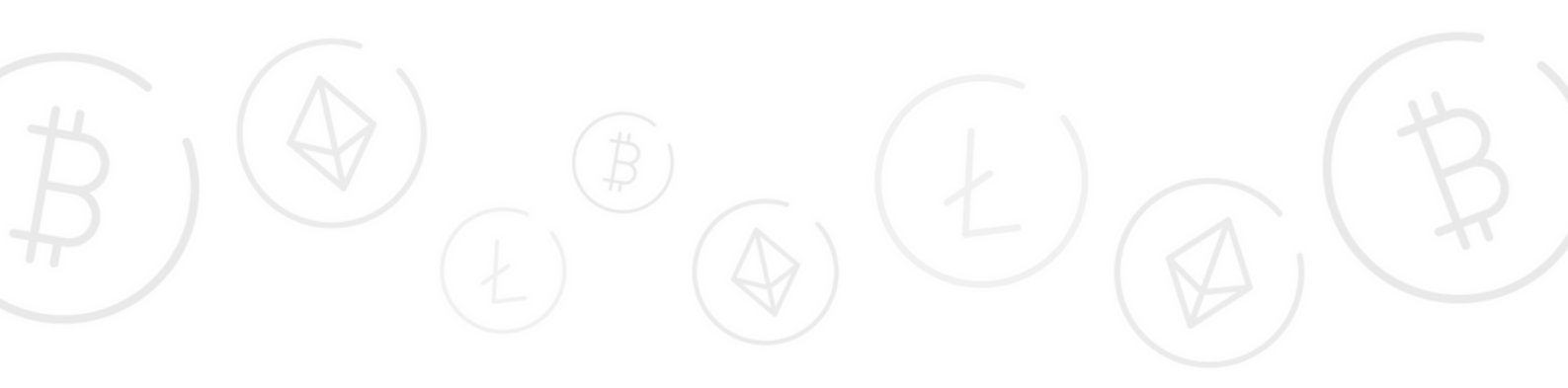

| Криптовалюты > Монеты > Bitcoin                                                                                                    |                                |                                              |                                                |                                   |
|----------------------------------------------------------------------------------------------------|--------------------------------|----------------------------------------------|------------------------------------------------|-----------------------------------|
|                                                                                                    | Llevia Bitcoin (BTC)           |                                              | Кулить • Биржа • Игр                           | ы 💌 Зарабатывайте крилто 💌        |
| 🔕 Bitcoin 🔤 单 🔹                                                                                                    | ₽1,258,008.3 <sup>°</sup>      | <b>▲</b> 4.93%                               |                                                | @ Sponsored                       |
| Refinese #1 Movera On 3,531,574 watchists                                                                                                    | 13.38 ETH                      |                                              |                                                |                                   |
|                                                                                                    | Marc P1,192,166.16             | Maxc: P1,268,559.14 24                       | 1 <sup>(4)</sup>                               |                                   |
| d <sup>0</sup> bitcoin.org ⊖" Q. Проводники ∨ 🛓 Coodiquerae ∨                                                                                                    |                                |                                              |                                                |                                   |
| ф Исходный код ঔ 🔹 Велая княга ঔ                                                                                                    | Рыночная капитализация 🔘       | Рыночная калитализация<br>при полной эмиссии | Oбъем 24ч 😗                                    | Циркулирующее                     |
| Tera:                                                                                                    | P24,140,950,420,754            | P26,380,045,647,824                          | P4,021,349,310,252                             | 19,189,818.00 BTC 91              |
| Mineason Perr Shik-256 Source of Value Trochespers ace                                                                                                    |                                |                                              |                                                |                                   |
|                                                                                                    |                                |                                              | CEX Vol () \$65.638<br>DEX Vol () \$633,080.62 | Максимальное21,000,00             |
|                                                                                                    |                                |                                              |                                                | предложение                       |
|                                                                                                    |                                |                                              |                                                | предложение                       |
| _                                                                                                    |                                |                                              |                                                |                                   |
|                                                                                                    | Tomo manyo a mag and a second  |                                              |                                                |                                   |
| Обзор Рынки Исторические данные Новости Оп                                                                                                    | ника дополнительная информация |                                              |                                                |                                   |
| Облур Рылки Исторические данные Новости Он<br>График Bitcoin к RUB                                                                                                    | дополнительная виформация      | 0                                            | Живой Bitcoin чат                              | Открыть в Community >             |
| Оборр Рынки Исторические данные Инности Он<br>График Bitcoin к RUB<br>Цены Рыночная калитализация Свечной график                                                                              | 10 70 1M 38                    | 0 ···                                        | Живой Bitcoin чат                              | Открыть в Community ><br>+ Follow |
| Оборр Рынки Исторические данные Инности Он<br>График Bitcoin к RUB                                                                                                    | 10 70 1M 3k                    | 1 TY C.mma. BCE 🗎 LOG                        | Живой Bitcoin чат                              | Открыть в Community ><br>+ Fatow  |
| Оборр Рынки Исторические данные Инности Он<br>График Bitcoin к RUB<br>Цена Рынотикая калитализация Свечной график<br>1274                                                                     | 10 70 1M 3k                    | 0<br>A TY CHH. BCE 🖺 LOG                     | Живой Bitcoin чат                              | Otxperte a Community >            |
| Облор         Рынки         Исторические данные         Невости         Он           График Bitcoin к RUB         Велочная калитализация         Свечной график         127/4           127/4 | 10 70 1M 3k                    | 0<br>4 TY CHR. BCE 🖺 LOG                     | Живой Bitcoin чат                              | Orxparts & Community >            |

**11.** Функционал сайта позволяет посмотреть исходный код по монете. Его можно найти под названием монеты, нажав на кнопку Исходный код.

| bitcoin | / bitcoin Public                   |                                                                    | Û N               |
|---------|------------------------------------|--------------------------------------------------------------------|-------------------|
| > Code  | ⊙ Issues 459 🐉 Pull requests       | 364 🗄 Projects 6 🛈 Security 🗠 Insights                             |                   |
|         | ₽ master - ₽ 8 branches © 26       | 38 tags                                                            | Go to file Code - |
|         | MarcoFalke Merge #26381: test: Fib | x intermittent issue in p2p_sendtxrcnc 🧰 🗸 69b1021 3 hours ago     | 35,727 commits    |
|         | github                             | doc: Remove label from good first issue template                   | 2 years ago       |
|         | 🖿 .tx                              | Adjust .tx/config for new Transifex CLI                            | 11 days ago       |
|         | build-aux/m4                       | build: sync ax_boost_base from upstream                            | 2 months ago      |
|         | build_msvc                         | build, msvc: Drop no longer required macro definitions for leveldb | 3 days ago        |
|         | 🖿 ci                               | iwyu: Add missing includes                                         | 8 days ago        |
|         | Contrib                            | add 0xb10c builder key                                             | 11 days ago       |
|         | depends                            | Merge #25964: build: fix mingw miniupnpc cflags                    | 13 days ago       |
|         | doc                                | Merge #26358: doc: Rearrange a few lines in the dependency grap    | oh 2 days ago     |
|         | share                              | build: add example bitcoin conf to win installer                   | 2 months ago      |
|         | src src                            | Merge #25704: refactor: Remove almost all validation option globa  | ls 4 hours ago    |
|         | test                               | Merge #26381: test: Fix intermittent issue in p2p_sendtxrcncl.py   | 3 hours ago       |

12. В обзоре монеты можно увидеть изменения в стоимости в определенный этап времени, рыночную капитализацию и свечной график.

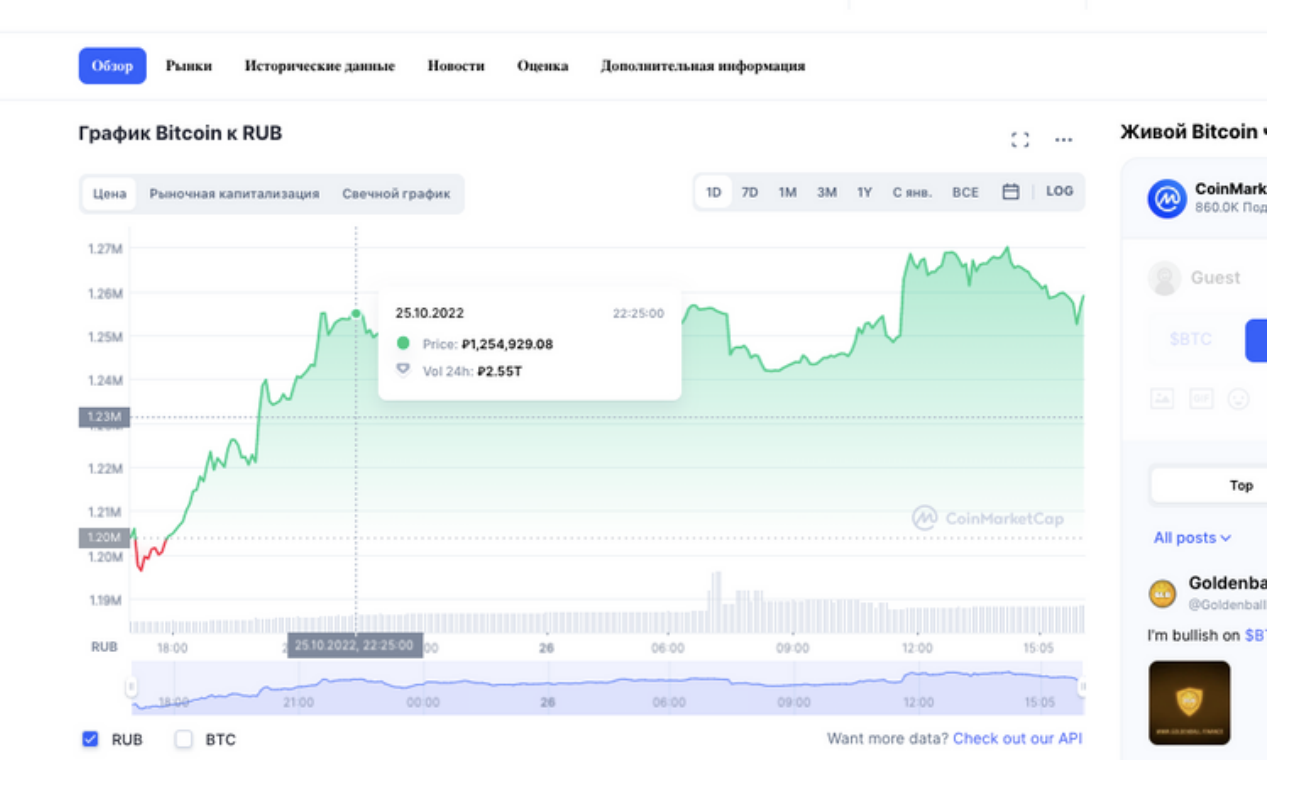

### 13. Можно посмотреть на каких биржах торгуется криптовалюта.

| Рын | нки Bitcoin все   | CEX DEX  |               |                   |                   |                  |         |                  | Пара                 | Bce ~ |
|-----|-------------------|----------|---------------|-------------------|-------------------|------------------|---------|------------------|----------------------|-------|
| * • | Источник          | Пары     | Цена          | +2% Depth         | -2% Depth         | Объем            | Объем % | Индик. доверия 🕕 | Оценка ликвидности 🕧 | 06    |
| 1   | 📀 Binance         | BTC/USDT | P1,262,013.65 | P2,704,928,318.50 | P2,366,378,478.41 | P535,079,896,909 | 13,26%  | High             | 1033                 | ŀ     |
| 2   | 📀 Binance         | BTC/BUSD | P1,260,175.13 | P1,013,933,318.85 | P693,952,138.99   | P271,441,701,149 | 6,73%   | High             | 960                  | ŀ     |
| 3   | Coinbase Exchange | BTC/USD  | P1,260,558.49 | P1,006,474,069.23 | P613,755,614.29   | P70,311,861,206  | 1,74%   | High             | 841                  | 1     |
| 4   | FTX               | BTC/USD  | P1,257,669.38 | P1,983,443,037.68 | ₽1,045,111,197.19 | P52,641,484,603  | 1,30%   | High             | 815                  |       |
| 5   | KuCoin            | BTC/USDT | P1,260,080.77 | P436,815,225.14   | P335,570,042.72   | ₽31,243,753,442  | 0,77%   | High             | 676                  |       |
| 6   | 📀 Binance.US      | BTC/USD  | P1,260,668.79 | P244,029,713.25   | P386,915,600.34   | ₽30,640,518,427  | 0,76%   | High             | 694                  |       |
| 7   | 📀 Binance         | ETH/BTC  | P1,259,106.68 | P218,101,610.03   | P163,302,906.75   | ₽20,627,130,045  | 0,51%   | High             | 891                  |       |
| 8   | 루 FTX US          | BTC/USD  | ₽1,258,772.33 | P4,015,387,995.19 | P3,384,214,189.50 | P18,230,399,068  | 0,45%   | High             | 871                  |       |
| 9   | Bitfinex          | ETH/BTC  | P1,259,106.68 | P274,474,860.71   | P220,285,961.95   | ₽15,046,670,064  | 0,37%   | High             | 594                  |       |
| 10  | 👌 Huobi Global    | BTC/USDT | P1,260,170.89 | P819,383,722.28   | P647,821,097.44   | P12,186,057,103  | 0,30%   | High             | 669                  |       |
| 11  | 📀 Binance.US      | BTC/USDT | ₽1,260,531.23 | ₽509,211,507.97   | P272,884,492.31   | ₽11,207,654,931  | 0,28%   | High             | 723                  |       |
| 12  | 👝 Kraken          | XBT/USD  | P1,261,217.20 | P1,647,445,401.15 | ₽1,827,792,399.34 | ₽9,560,246,813   | 0,24%   | High             | 809                  |       |
| 13  | 루 FTX             | BTC/USDT | P1,257,651.22 | P1,601,312,901.07 | P822,463,862.73   | ₽8,854,353,095   | 0,22%   | High             | 794                  | ł     |
| 14  | KuCoin            | ETH/BTC  | P1,259,106.68 | P61,543,772.00    | P91,249,567.28    | ₽8,662,497,004   | 0,21%   | High             | 642                  | ł     |
| 15  | 📀 Binance         | BTC/EUR  | P1,262,752.81 | P75,752,656.50    | P46,468,117.25    | ₽7,355,452,566   | 0,18%   | High             | 774                  |       |
|     | A Aslashada       | DTO/IDV  |               |                   |                   | AF 003030 003    | 0.000   | -                |                      |       |

#### 14. Проверить последние новости по данной монете.

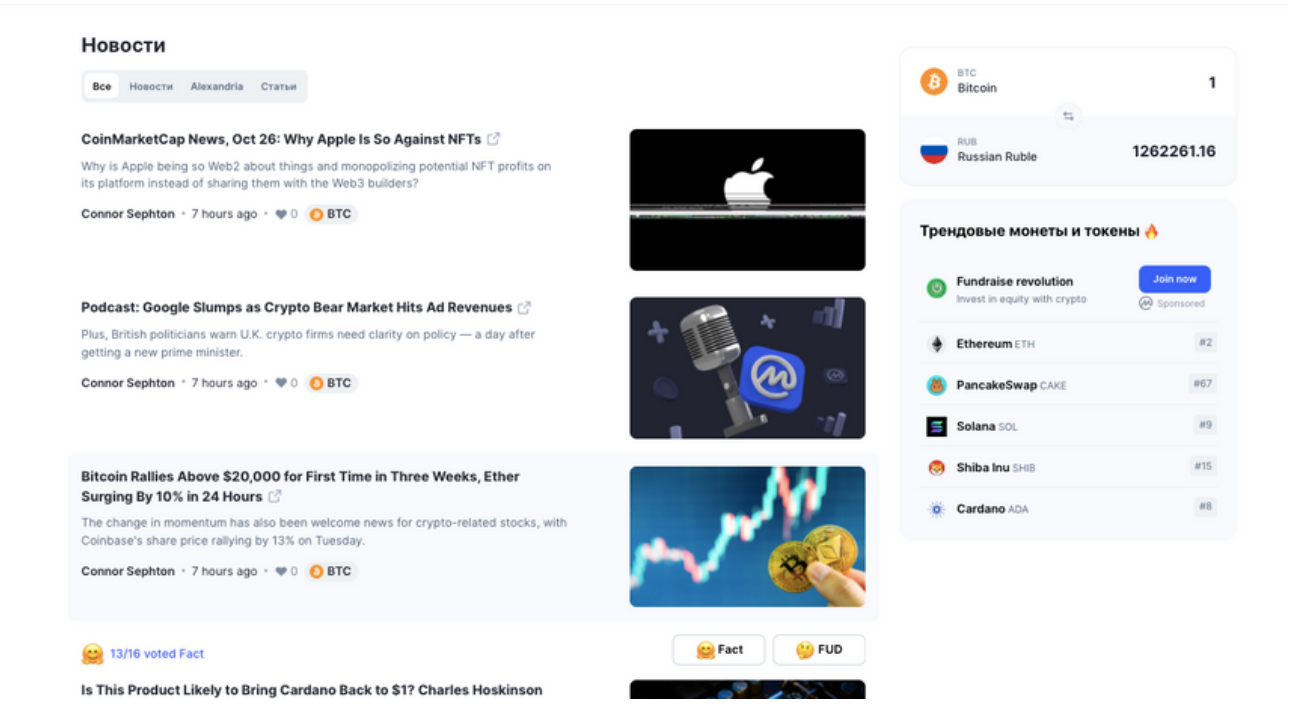

**15.** Посмотреть дополнительную информацию по монете: статистику владельцев, топ **BTC** адресов по балансу и т.д.

| Bcero agpecos<br>The total number of un | ique addresses that hold | assets in the network. |        |        |        | 70 | м з   | IM      | Статистика владель  | цев      |
|-----------------------------------------|--------------------------|------------------------|--------|--------|--------|----|-------|---------|---------------------|----------|
|                                         |                          |                        |        |        |        |    | 43 42 | 25k     | Bcero agpecos       | 43,394,1 |
|                                         |                          |                        |        |        | _      |    | 43.40 | 00k     | Активные адреса 24ч | 963,62   |
|                                         |                          |                        |        |        |        |    | 43 37 | 75k     | Топ 10 держателей   | 5.85     |
|                                         |                          |                        |        |        |        |    | 43 35 | 50k     | Ton 20 держателей   | 8        |
|                                         |                          | _                      |        |        |        |    | 43 32 | 25k     | Ton 50 держателей   | 11.41    |
|                                         |                          |                        |        |        |        |    | 43 30 | DOR:    | Топ 100 держателей  | 14.29    |
|                                         |                          |                        |        |        |        |    | 43 27 | 75k     |                     |          |
|                                         |                          |                        |        |        |        |    | 43 23 | NUK NUK |                     |          |
| Oct 21                                  | Oct 22                   | Oct 23                 | Oct 24 | Oct 25 | Oct 26 |    | 40.24 |         |                     |          |
| Топ ВТС адресов                         | по балансу               |                        |        |        |        | 70 | IM 3  | IM      |                     |          |
| Addresses with the hig                  | hest amount of BTC hold  | lings.                 |        |        |        |    |       |         |                     |          |

16. Нажимая на кнопку Обзор есть общая информация по монете.

#### Цена ВТС в реальном времени

Вitcoin цена сегодня составляет P1 256 193 RUB с суточным объемом торгов P4 021 349 310 252 RUB. Мы обновляем нашу цену BTC к RUB в режиме реального времени. Bitcoin снизилась на ,68 за последние 24 часа. Текущий рейтинг CoinMarketCap — #1 с рыночной капитализацией P24 106 108 324 449 RUB. Циркулирующее предложение составляет 19 189 818 BTC монет и макс. предложение 21 000 000 BTC монет.

Самые популярные биржи для торговли Bitcoin в настоящее время: Binance, MEXC, BTCEX, BingX, и . Вы можете найти другие биржи на нашей .

#### Что такое Bitcoin?

Віtcoin это полностью децентрализованная цифровая криптовалюта. В отличие от Рубля или Доллара США, которые можно потрогать руками (или увидеть на банковском счету), не существует единого органа или центрального банка, контролирующего биткоин. Вместо этого Bitcoin работает в одноранговой (peer-to-peer) сети, позволяющей любому пользователю отправлять и получить Bitcoin без посредников (таких как банки, центральный банк и платежная система).

Тысячи криптовалют сегодня представлены в рейтинге coinmarketcap, но Bitcoin был самой первой из них. 31 Октября 2008 был опубликован ставший теперь уже легендарным Bitcoin white paper, подписанный "Сатоши Накомото" ("Satoshi Nakamoto"). Кто именно стоит за этим псевдонимом неизвестно до сих пор.

Первая строка текста гласит: "Полностью децентрализованная версия электронных денег, которая позволит отправлять электронные платежи напрямую от одного пользователя другому без участия финансовых институтов"

Сеть Bitcoin запустилась 3 января 2009, тем самым дав старт криптореволюции

#### Как работает Bitcoin?

Bitcoin это полностью децентрализованная цифровая валюта, что делает её непохожей на всё, с чем мы имели дело до него.

В доцифровую эпоху мы пользовались средствами обмена в физической форме, от скота и соли до серебра и золота, придя в конце концов к банкнотам. Только недавно деньги стали "цифровизированы": банки начали вести счета онлайн, появились онлайн платежные системы (например PayPal и WebMoney), которыми мы пользуемся каждый день не задумываясь.

| STEM                            |           |         |          |
|---------------------------------|-----------|---------|----------|
| ⊙ 4K                            | €4 4.1K   | ♡ 11.7K |          |
| Toon F<br>Toon F<br>Coffee Mond | Finance 🗢 | Oct 24  | * Bulish |
|                                 |           |         |          |
| mmunity Rules                   |           |         |          |

#### Статистика цен на ВТС

| Bitcoin Цена сегодня              |                                    |
|-----------------------------------|------------------------------------|
| Цена Bitcoin                      | P1,265,326.88                      |
| Изменение цены 24ч                | P66,534.46                         |
| 24 ч Мин. / 24 ч Макс.            | P1,192,166.16 /<br>P1,268,559.14   |
| Объем торгов 24ч                  | P4,021,349,310,252.17<br>• 166.71% |
| Объем / рыночная<br>капитализация | 0.1668                             |
| Рыночное доминирование            | 39,87%                             |
| Рыночный ранг                     | #1                                 |

**17.** Проверить любую другую криптовалюту на её ликвидность и уровень доверия можно таким же точно способом, в поиске набираете интересующую вас валюту. Примером взята криптовалюта **DOG**. Внимательно анализируйте информацию о монете, миссию.

|                                                               | статус                                                                                             |             |            |         |
|---------------------------------------------------------------|----------------------------------------------------------------------------------------------------|-------------|------------|---------|
| 😚 DOG 🚥 🌣 🔹                                                   | Рыночные данные не отслеживаются                                                                   |             |            |         |
| Peätune # - Token On 755 watchlists                           | Этот проект помещен в «Неотслеживаемый листинг»                                                    |             |            |         |
|                                                               | For more details on the listing tiers, please refer to Listings Review<br>Criteria Section B - (3) |             |            |         |
| 🔗 www.dogcoindogcoin.com 🔄 🛛 Д. Проводники 🕑 💄 Сообщество 🕑   |                                                                                                    |             |            |         |
| Чат 🗠 Ф Исходный код 🖒                                        |                                                                                                    |             |            |         |
| Контракты:                                                    |                                                                                                    |             |            |         |
| 😳 BNB Smart Chain (BEP20): 0xCC489eb4F7B 🕤 👹                  |                                                                                                    |             |            |         |
| Camootmevenhaie term:<br>Art Fashion Marketing Посмотреть sce |                                                                                                    |             |            |         |
|                                                               |                                                                                                    |             |            |         |
|                                                               |                                                                                                    | Живой DOG ч | чат        | Открыть |
| цена DOG в реальном времени                                   |                                                                                                    | CoinMa      | arketCap 📀 |         |

| DOG, with a total circulation of 5 billion, have been destroyed by more than 4.85 billion, and the total actual circulation is less than 150 million. DOG will become the global common currency. The project team will develop DOGswap and NET. The | 855.3K По    | длисчики           |
|----------------------------------------------------------------------------------------------------|--------------|--------------------|
| goal of the DOG is to put the DOG in everyone's wallet all over the world!                                                                                                    | <b>Guest</b> |                    |
| <ul> <li>Что такое Crypto Faucet?</li> <li>Что такое анонимные монеты?</li> <li>Что такое токеномика?</li> </ul>                                                                                                    | SDOG         | Sign up to discuss |
| <ul> <li>Что такое Wrapped Bitcoin?</li> <li>Как выпустить NFT</li> <li>Что такое MetaMask?</li> <li>Что такое Polygon?</li> </ul>                                                                                                    | Тор          | Lat                |
|                                                                                                    | All posts ~  |                    |

**18.** Переходим на сайт другой крупнейшей криптоаналитической компании, на их сайте можно отслеживать портфели крупных фондов: <u>messari.io</u> И проверяем криптовалюту, которую мы только что искали

выше.

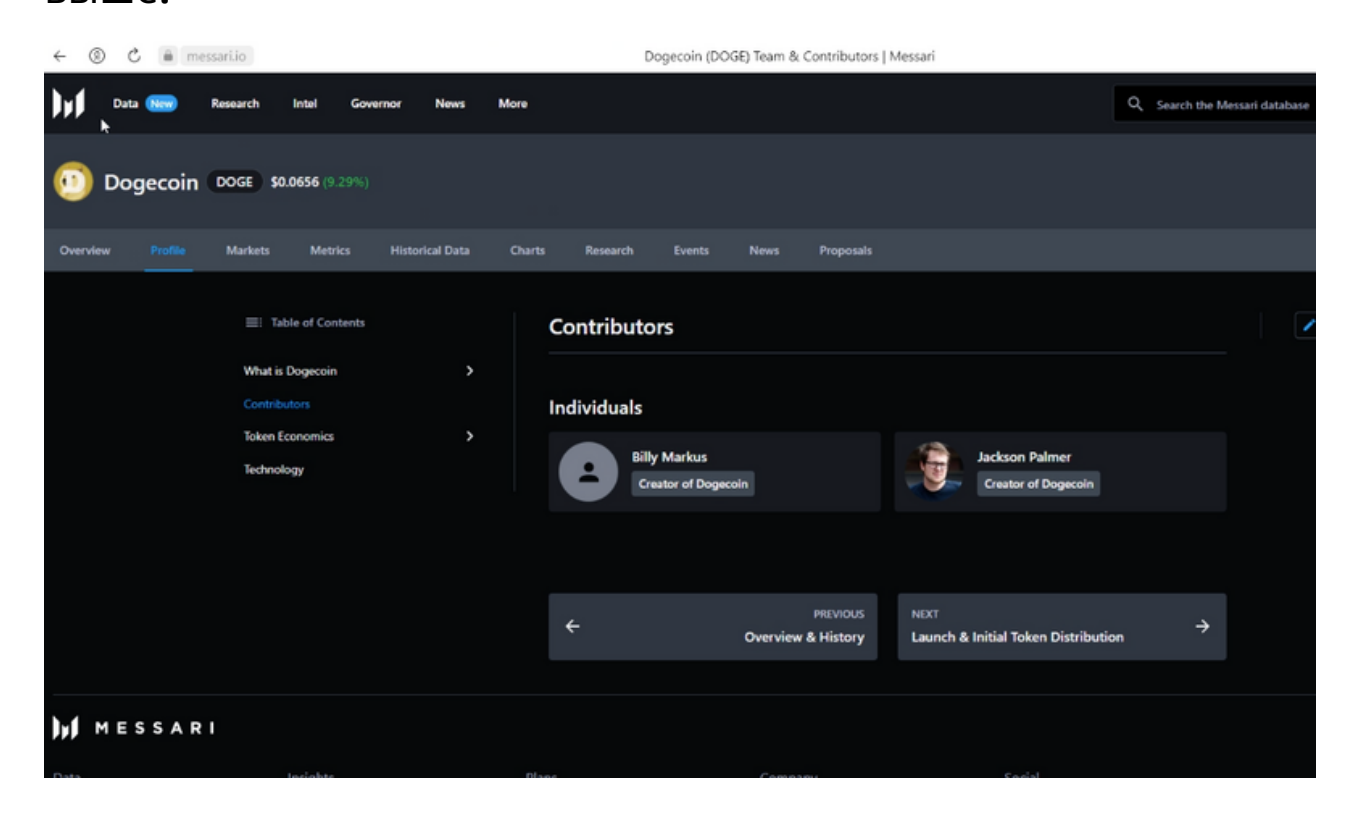

19. Кроме данной валюту, в поиске сайта можно ввести любое другое название криптовалюты.

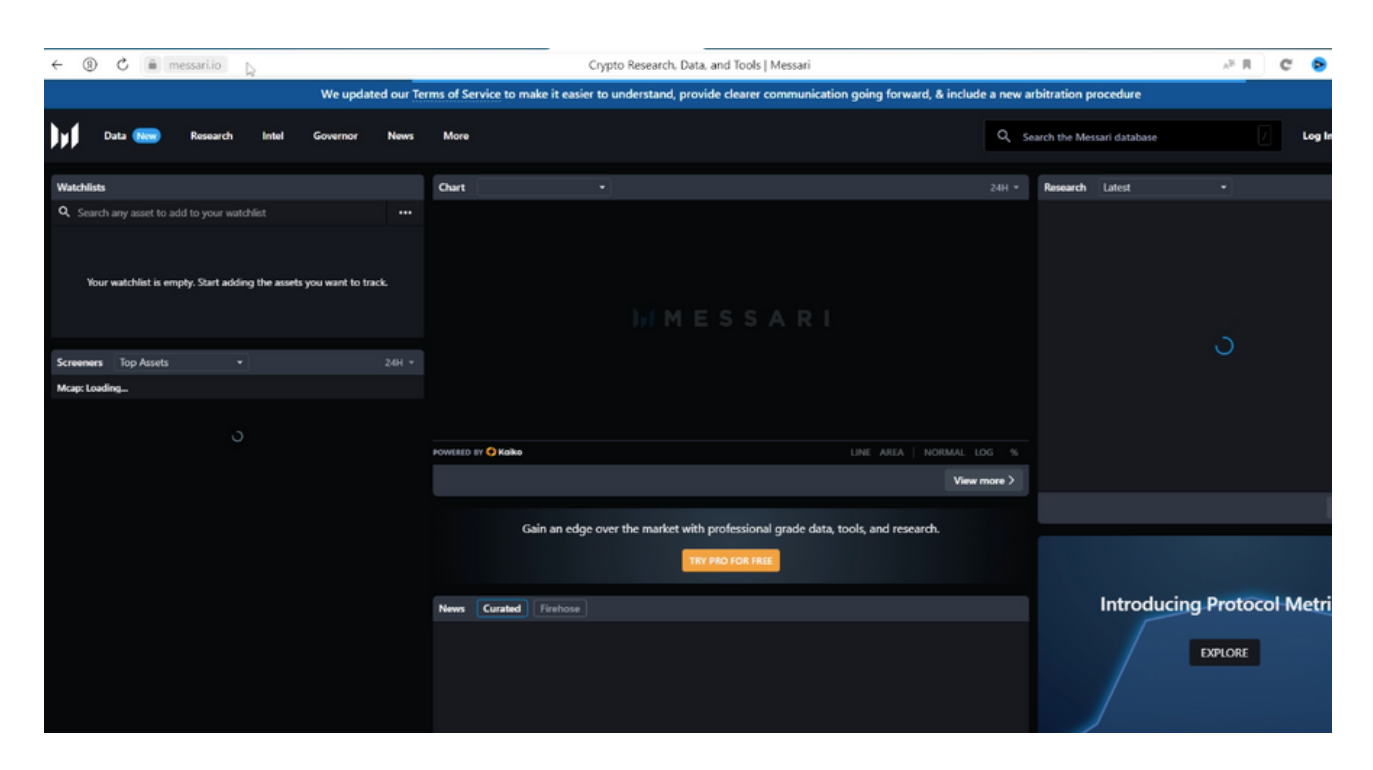

### 20. Например, Биткоин.

| Bitcoin (BTC) \$20,335.13 (5.43%)                                                                                                    |                |                           |                         |                                       |                                  |                                             |         |                            |        | s≵ Add to  | watchlist   |
|----------------------------------------------------------------------------------------------------|----------------|---------------------------|-------------------------|---------------------------------------|----------------------------------|---------------------------------------------|---------|----------------------------|--------|------------|-------------|
| Overview Profile Markets Metrics Historical Data                                                                                                    |                | Research Events           | News                    | Proposals                             |                                  |                                             |         |                            |        |            |             |
|                                                                                                    |                |                           |                         |                                       |                                  |                                             |         |                            |        |            |             |
| Key Metrics                                                                                                    | Charts   Price |                           |                         |                                       |                                  | ٥                                           | 12      | ROI                        |        |            |             |
| Price \$20,335.13                                                                                                    |                |                           |                         |                                       | 24H 7D 1M                        | 3M YTD 1Y ALL                               |         | Period                     | VS USD |            | VS BTC      |
| Real Volume (24H) \$10.248                                                                                                    |                |                           |                         |                                       |                                  |                                             |         | 1H                         |        |            |             |
| Marketcap \$3918                                                                                                    |                |                           | ٨                       |                                       |                                  | - 520,                                      |         | 24H                        |        |            |             |
| Y+10 Marketcap \$4218                                                                                                    |                |                           | Imy                     |                                       | mm                               | M -                                         | 274.57  | 70                         |        |            | 0.00%       |
| V2050 Marketcap \$4278                                                                                                    |                |                           | Nr V                    | mann                                  | 4                                |                                             |         | 14                         |        |            | 0.00%       |
| ATH \$68,721.93                                                                                                    |                |                           | 100                     |                                       |                                  | - 520,                                      | ,000.00 |                            |        |            | 0.00%       |
| ATH Date November 10th, 2021                                                                                                    |                | M                         |                         |                                       |                                  |                                             |         | 3M                         |        |            | 0.00%       |
| Down from ATH -70.41%                                                                                                    |                | M                         |                         |                                       |                                  |                                             | 400.00  | ۱Ÿ                         |        |            | 0.00%       |
| Cycle Low \$17,664.96                                                                                                    |                | ma                        |                         |                                       |                                  |                                             |         |                            |        |            | View        |
| Line form Orde Low ANS 12%                                                                                                    | ~ ~            |                           |                         |                                       |                                  |                                             | ,400.00 |                            |        |            |             |
|                                                                                                    | Annal - A      |                           |                         |                                       |                                  |                                             |         | Markets                    |        |            |             |
| View more >                                                                                                    |                | and the late              | had a bar               |                                       |                                  |                                             | .000.00 | Exchange                   |        | Pair       |             |
| Summary & Links                                                                                                    | 09:00          |                           | 18:00 2                 | tiprostitelisa tiselettet<br>21:00 24 | leadered equivabilities<br>00:00 | helisterieterieterieterieterieterieterieter |         | Binance                    |        | BTC / USDT | \$20,317.18 |
|                                                                                                    |                |                           |                         |                                       |                                  |                                             |         | Binance                    |        | BTC / BUSD | \$20,317.12 |
| Bricoin is the first distributed consensus-based, censorship-reastant,<br>permissionless, peer-to-peer payment settlement network with a provably               | C Kaiko        |                           |                         |                                       |                                  | UNEAR LOG %                                 | •       | Coinbase Exch              | ange   | BTC / USD  | \$20,322.70 |
| scarce, programmable, native currency. Bitcoin (BTC), the native asset of the                                                                                   |                |                           |                         |                                       |                                  | View mor                                    | re >    | 🕂 FTX                      |        | BTC / USD  | \$20,320.00 |
| Bitcoin blockchain, is the world's first digital currency without a central bank<br>or administrator. The Bitcoin network is an emergent decentralized monetary |                |                           |                         |                                       |                                  |                                             |         | 🔶 Binance US               |        | BTC / USD  | \$20,318.06 |
| institution that exists through the interplay between full nodes, miners, and                                                                                   | Research       |                           |                         |                                       |                                  |                                             |         | OKEx                       |        | BTC / USDT | \$20,314.87 |
| developers. It is set by a social contract that is created and opted into by the<br>users of the network and bardenet through game theory and componently.      | Date           | Article                   |                         |                                       |                                  | Assets                                      |         | Huobi Global               |        | BTC / USDT | \$20.313.90 |
| Bitcoin is the first, oldest, and largest cryptocurrency in the world.                                                                                          | Oct 19th       | Analyst Note: Low BTC     | C Volatility - Aberrati | ion or New Normal?                    |                                  | 0                                           |         | Binance US                 |        | BTC / USDT | \$20,316,18 |
| Community                                                                                                    | Oct 14th       | (i) Bi-Weekly Recap: Octo | ober 1 - 14, 2022       |                                       |                                  | 00                                          |         | <ul> <li>Frakes</li> </ul> |        | 870 (1150  | \$30,323,60 |
|                                                                                                    |                | O make dave still downers | B                       | Derest of Chains                      |                                  |                                             |         | - Matter                   |        | arcy uso   | 300,323.00  |

## **21.** Заходим в профиль (**Profile**) данной валюты и выбираем **Investors.**

| Verreter         Partice         Markets         Metrical Data         Charts         Research         Events         Properation           Image: Contributions         Image: Contributions         Image: C                                                                                                    | Bitcoin BTC \$20,335.13 (5.43%)                                                                                                    |                                                                                                    |
|----------------------------------------------------------------------------------------------------|----------------------------------------------------------------------------------------------------|----------------------------------------------------------------------------------------------------|
| Entropy of Contents   What is Bitcoin   Coreview & History   Readmap   Contributors   Regulation   Contributors Technology Covernance Regulation Per-history BitCoin borrows from nearly three decades of research by academics, copperprunk practitioners, and hobbyists who tried to create similar payment protocols. Some of the most prominent projects that preceded Bitcoin include: Digicash, b-money, Hashcash, e-gold, and Bit Gold. Bitcoin is often associated with Austrian economic theories, anarcho-capitalist principles, and Bit Gold. Bitcoin is often associated with Austrian economic theories, anarcho-capitalist principles, and Bit Gold. Bitcoin is often associated with Austrian economic theories, anarcho-capitalist principles, and Bit Gold. Bitcoin is often associated with Austrian economic theories, anarcho-capitalist principles, and Bit Gold. Bitcoin is often associated with Austrian economic theories, anarcho-capitalist principles, and Bit Gold. Bitcoin is often associated with Austrian economic theories, anarcho-capitalist principles, and Bit Gold. Bitcoin is often associated with Austrian economic theories, anarcho-capitalist principles, and period bitwistory. Contraction of the calculated filibations of early Bitcoin investors. Comminent projects that preceded Bitcoin include: Digicash, b-money, Hashcash, e-gold, and Bit Gold. Bitcoin is often associated with Austrian economic theories, anarcho-capitalist principles, and general Ilibertatian politicking by vitue of the ecklusive developer to anarcho capitalist principles and general Ilibertatian politicking by vitue of the ecklusive developer to anarcho capitalist principles, and there with the paper, certain protocol design characteristics, and the political affiliations of early Bitcoin investors. | Overview Profile Markets Metrics Historical Data                                                                                                    | Charts Research Events News Proposals                                                                                                    |
|                                                                                                    | ☐ Table of Contents     What is Bitcoin     Overview & History    Roadmap     Contributors     Token Economics     Technology      Governance      Regulation | Overview & History Bitcoin is the first distributed consensus-based, censorship-resistant, permissionless, peer-to-peer payment settlement network with a provably scarce, programmable, native currency. Bitcoin (BTC), the native asset of the Bitcoin blockchain, is the world's first digital currency without a central bank or administrator. The Bitcoin network is an emergent decentralized monetary institution that exists through the interplay between full nodes, miners, and developers. It is set by a social contract that is created and opted into by the users of the network and hardened through game theory and cryptography. Bitcoin is the first, oldest, and largest cryptocurrency in the world. History Pre-history Bitcoin borrows from nearly three decades of research by academics, cypherpunk practitioners, and hobbyists who tried to create similar payment protocols. Some of the most prominent projects that preceded Bitcoin include: Digicash, b-money, Hashcash, e-gold, and Bit Gold. Bitcoin is often associated with Austrian economic theories, anarcho-capitalist principles, and general libertarian politicking by virtue of the exclusive developer community to whom Nakamoto first released their white paper, certain protocol design characteristics, and the political affiliations of early Bitcoin investors. |

22. Перечислен список организаций (инвесторов), имеющих отношение к валюте.

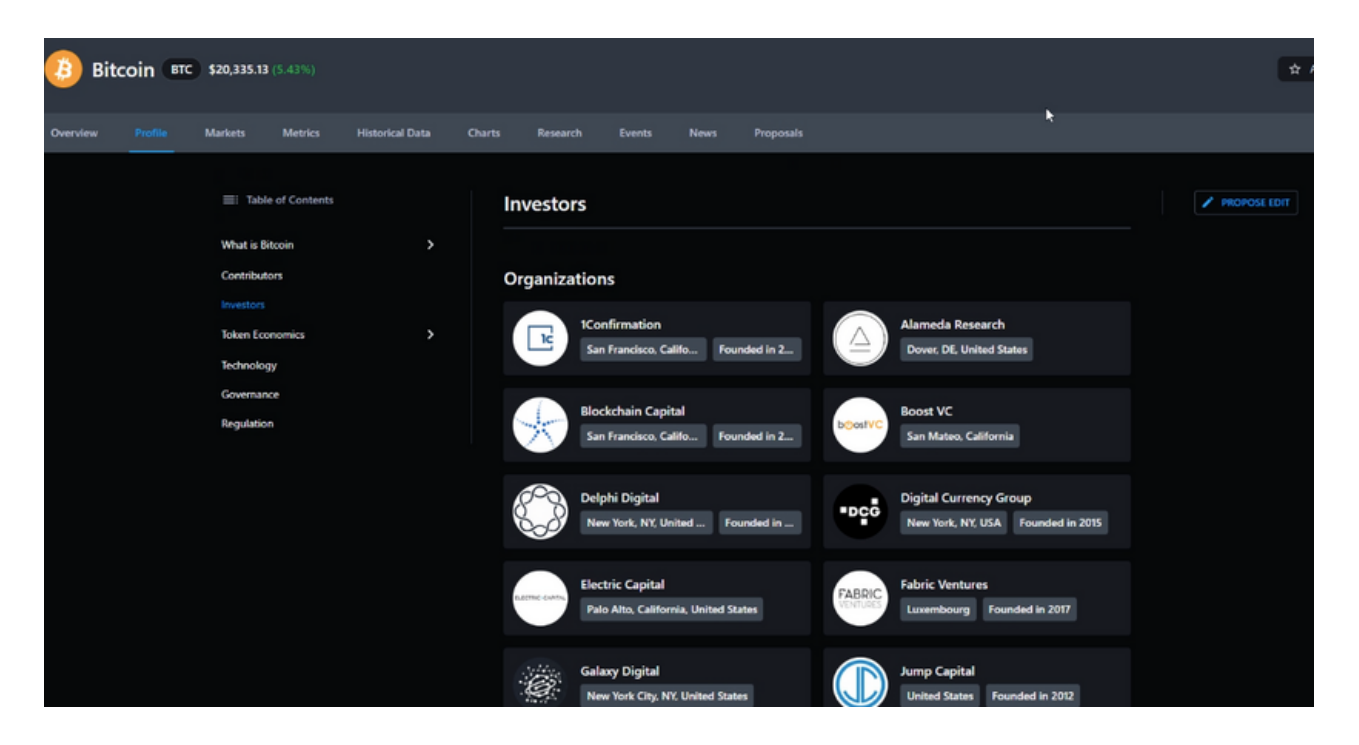

23. На примере другой валюты, смотрим точно такую же информацию, по профилю. Таким образом можно принимать решения о покупке той или иной монеты, путем сравнения общей информации.

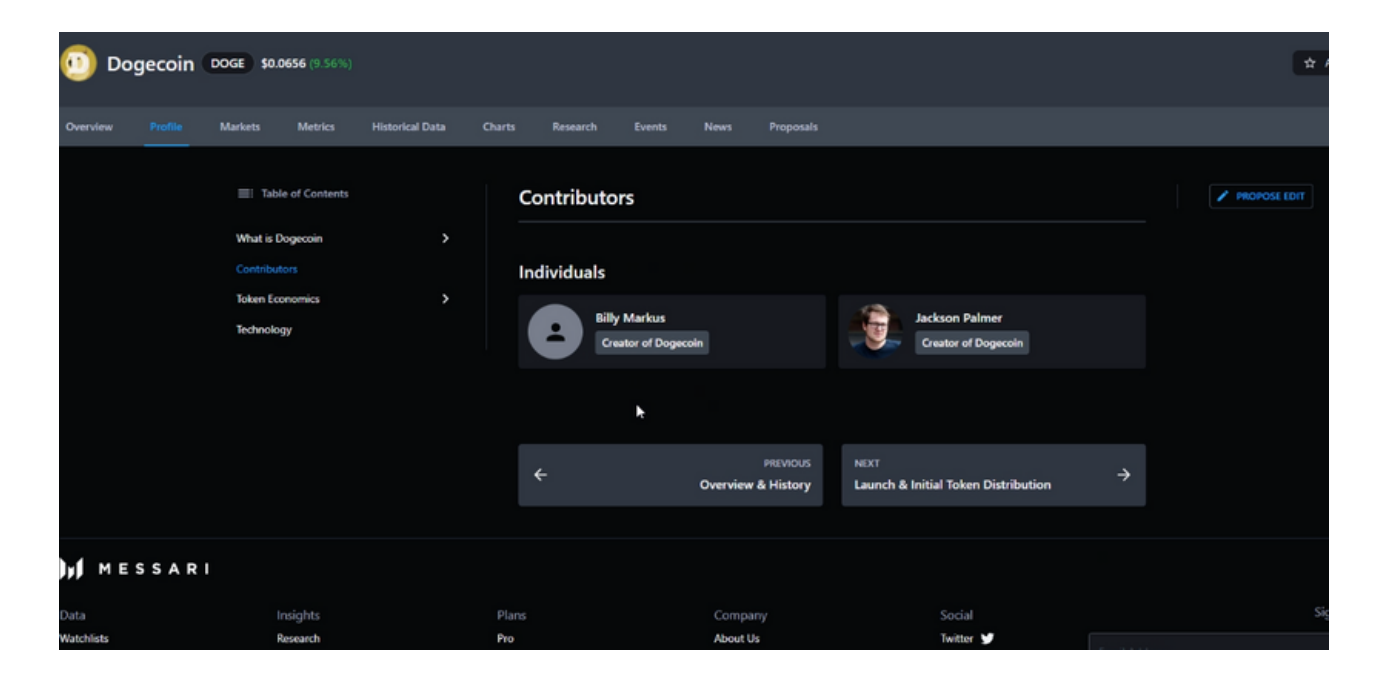

24. Заходим на следующий сайт https://ru.investing.com/ Investing.com — универсальный источник информации для трейдеров и инвесторов, предлагающий пользователям множество глобальных и локальных финансовых инструментов.

| Investing.com         | Поиск на сай    | те               |                         | ДВхо            | д / Бесплатная | регистрация | P     | ۰     |         | Θ      | =      |
|-----------------------|-----------------|------------------|-------------------------|-----------------|----------------|-------------|-------|-------|---------|--------|--------|
| Котировки - Мой с     | список Крипто   | Новости Invest   | ing <mark>Pro</mark> AH | алитика Теханал | из График      | и Брокеры   | Инс   | труме | нты     | Еще    |        |
| Популярное: Котировки | Основные валюты | Основные индексы | Фыочерсы                | Биржевые товары | Вебинары 🐣     | Коронавирус | Эконо | мичес | кий кал | ендарь | ,<br>, |

### 25. Выбираем интересующую нас криптовалюту.

| Investing  | .com | btc                             | 🔎 Вход / Бесп                 |
|------------|------|---------------------------------|-------------------------------|
| Котировки  |      |                                 | Все типы инструментов 🔻       |
| BTC/RUB    |      | Биткоин Российский рубль        | ΦΟΡΕΚС - ΕΧΜΟ                 |
| BTC/USD    | ÷    | Биткоин                         | Индекс - Investing.com        |
| ETCY       |      | Biotricity Inc                  | Акция - NASDAQ                |
| ETCS       |      | BTCS Inc                        | Акция - NASDAQ                |
| BTCM       |      | BIT Mining Ltd                  | Акция - Нью-Йорк              |
| 🛎 BMC      |      | Фьючерс СМЕ на Bitcoin          | Фьючерс Форекс - ICE          |
| 🔼 XAU/BTC  |      | Спотовая цена на золото Биткоин | <b>ØOPEKC</b>                 |
| NXS/BTC    |      | Nexus Биткоин                   | <b>OOPEKC</b> - Bittrex       |
| BTC/PLN    |      | Биткоин Польский злотый         | <b>OPEKC</b> - Zonda (BitBay) |
| 13 BTC/EUR |      | Биткоин Евро                    | <b>OPEKC</b> - Kraken         |
| BTC/KRW    |      | Биткоин Южнокорейская вона      | <b>OPEKC</b> - Bilhumb        |
| DCR/BTC    |      | Decred Биткоин                  | ΦΟΡΕΚC - Bittrex              |

26. Открываем график данной валюты. Для удобства разбора графика, его можно развернуть на полный экран.

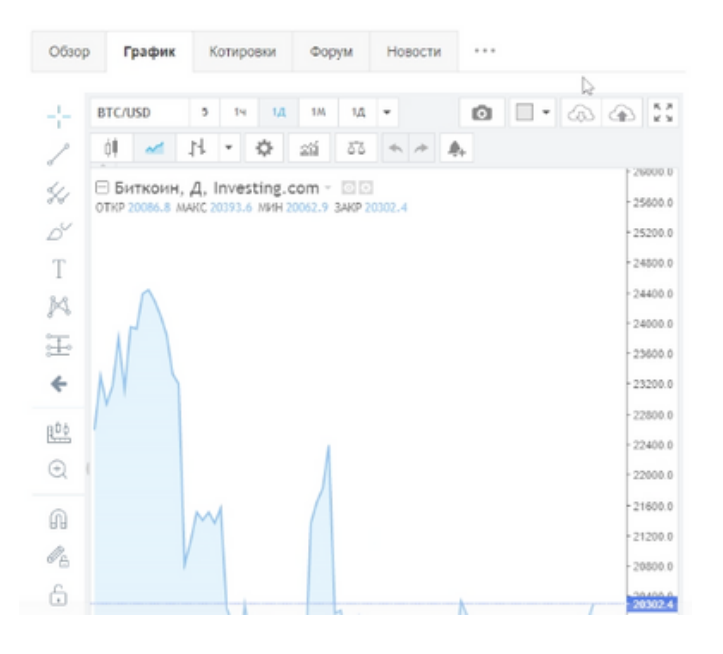

### 27. График можно раскрыть в удобном для вас виде, в нужном для вас временном диапазоне

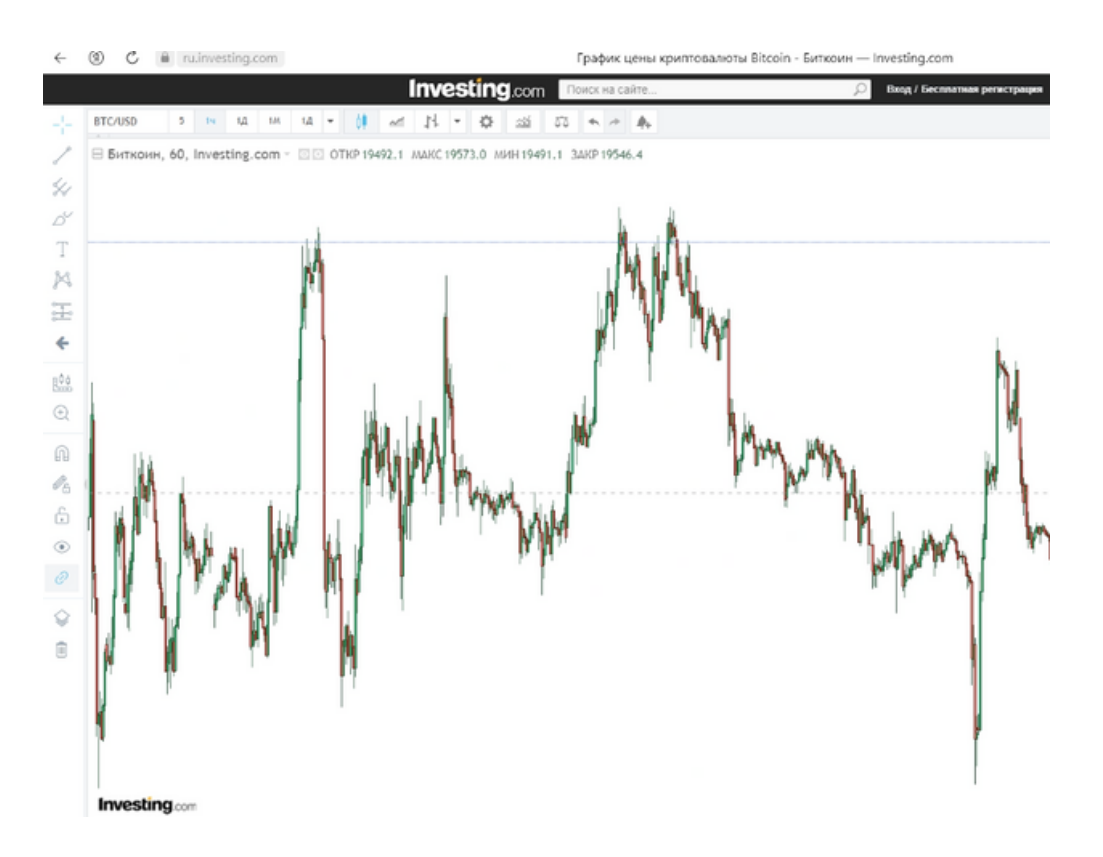

### 28. Сделать под себя настройки и найти точку входа в сделку.

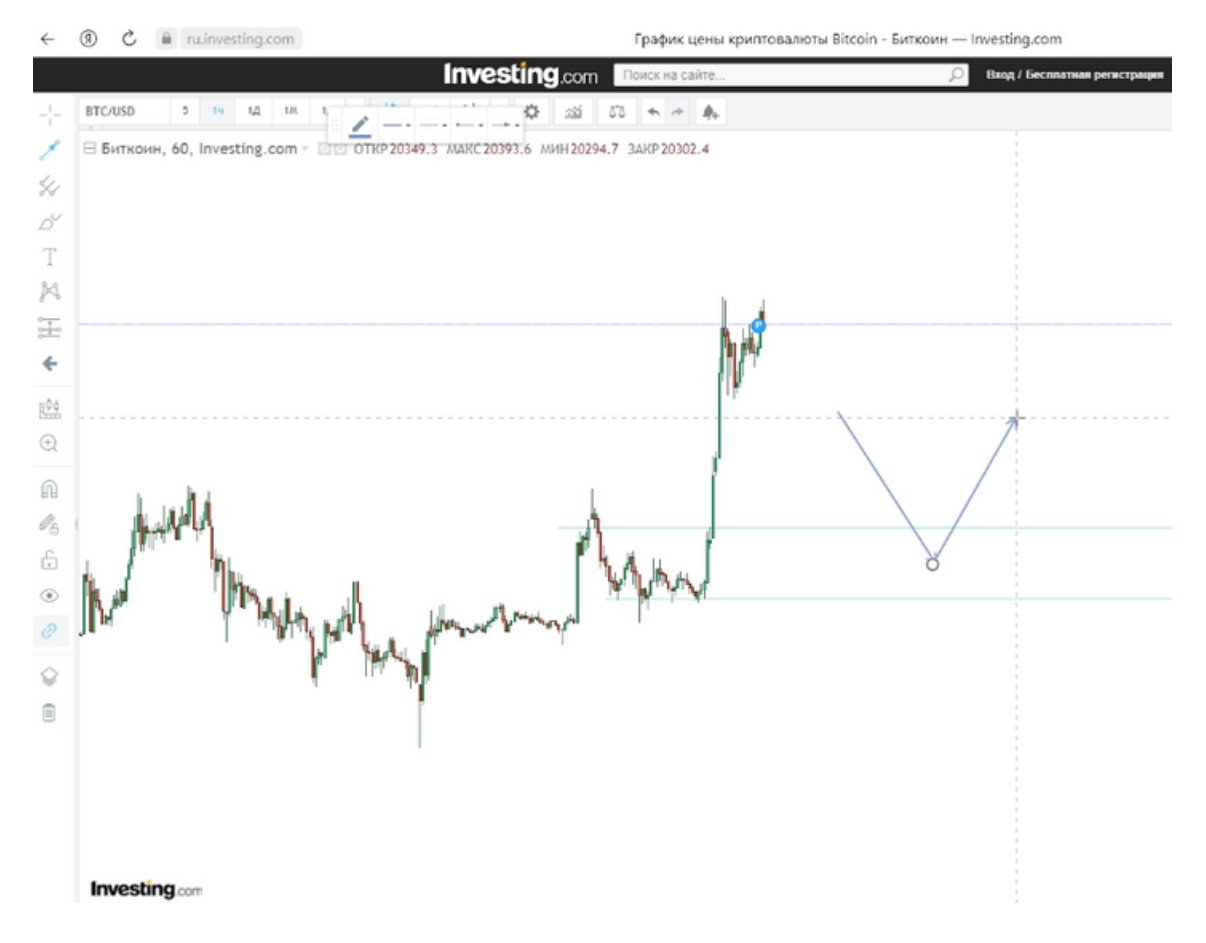

### 29. Ищем точку входа

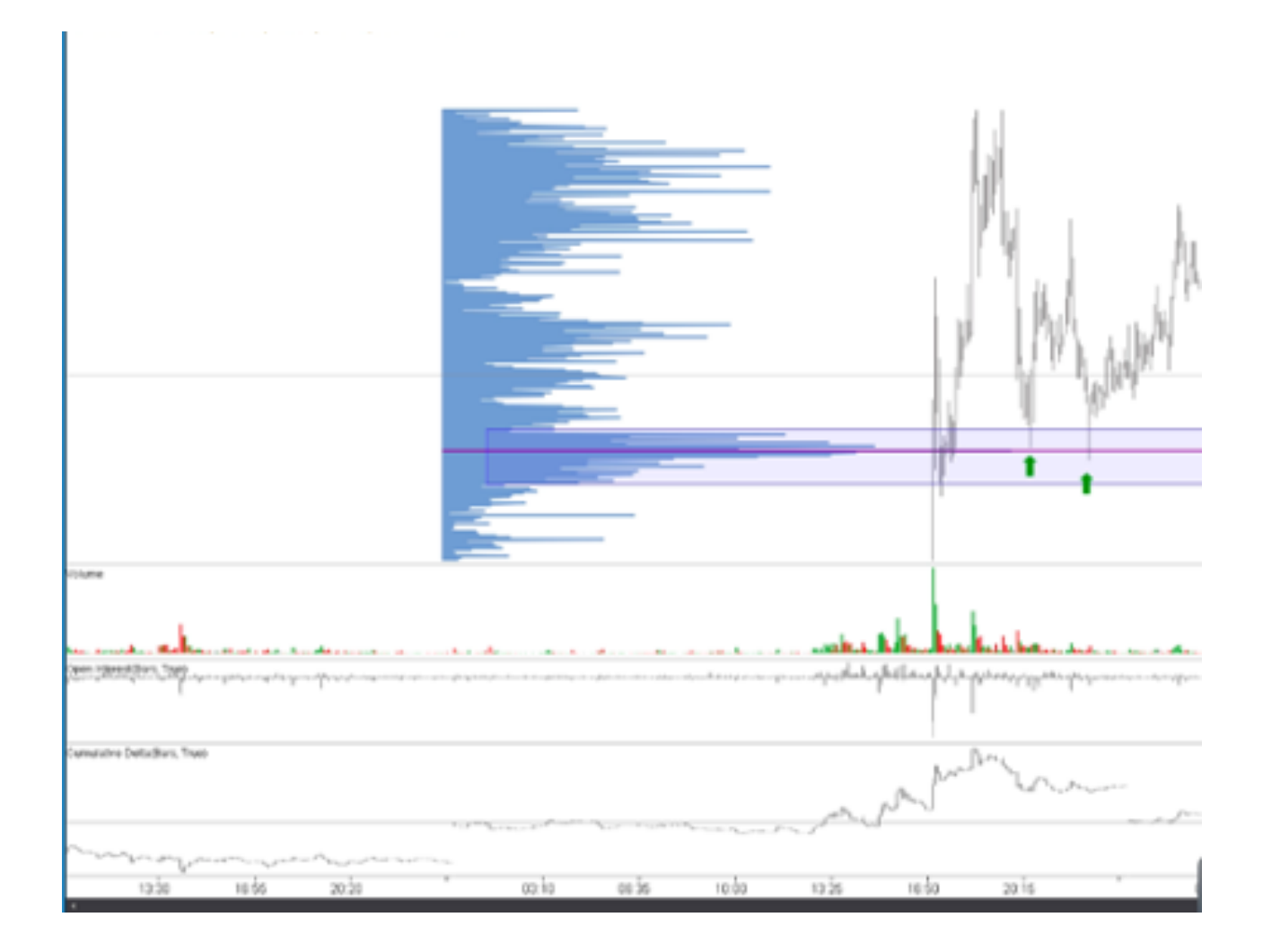

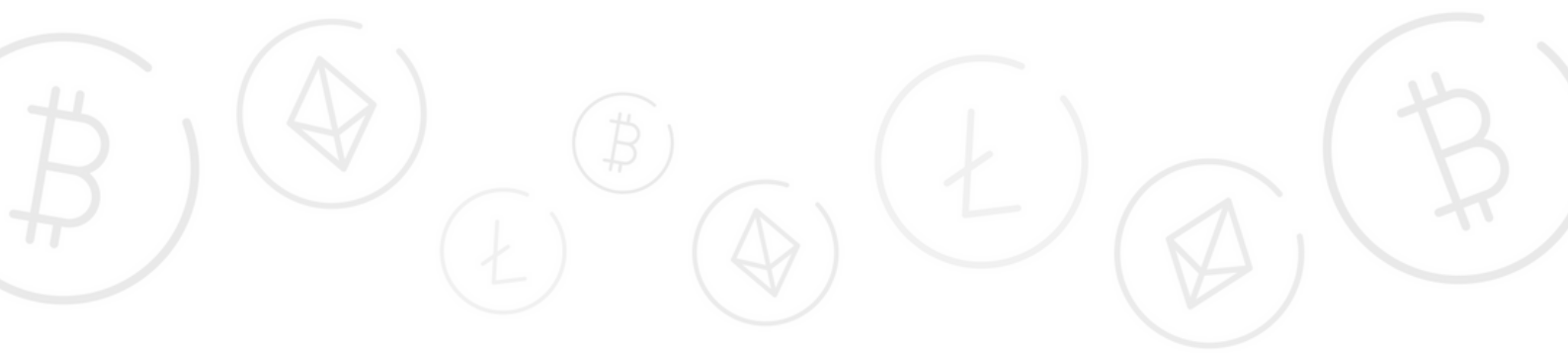